**Documentation technique** 

# **Création d'un Windows Serveur (au choix) avec l'Active Directory et un client en DHCP**

Eloïse ANGELOT & Guillaume DUVAL

## Table des matières

- 1. Définitions
- 2. Prérequis
- 3. Etape 1 : Créer et paramétrer une machine virtuelle
- 4. Etape 2 : Installer serveur Windows Server 2016
- 5. Etape 3 : Configurer Windows Server 2016
- 6. Etape 4 : Installer active directory sur windows server 2016
- 7. Etape 5 : Installer le serveur DHCP
- 8. Etape 6 : Configurer le serveur DHCP
- 9. Etape 7 : Création de la VM client
- **10. Etape 8 : Installation de windows sur la VM client**
- **11. Etape 9 : Configuration de windows sur la VM client**
- **12.** Etape 10 : Ajouter la machine client a un domaine local

# 1. Définitions

### Windows :

Windows est une gamme de systèmes d'exploitation produite par Microsoft, principalement destinées aux machines compatibles PC.

(source : https://www.techno-science.net/definition/7613.html)

#### Windows Server :

Windows Server est une gamme de systèmes d'exploitation conçus spécifiquement pour les serveurs. À chaque version de Windows Server qui est publiée correspond une version de Windows - les deux systèmes d'exploitation partagent une base de code.

(source : https://blog.avast.com/fr/windows-server-vs-windows-quelle-est-la-difference)

#### **Active Directory :**

L'Active Directory (AD) est un service d'annuaire créé par Microsoft et destiné à être installée sur Windows Server.

L'Active Directory est primordiale dans l'organisation et le fonctionnement des postes de travail. L'AD est chargé de répertorier tout ce qui touche au réseau comme le nom des utilisateurs, des imprimantes, des serveurs, des dossiers partagés, etc.

#### **Contrôleur de domaine :**

Un contrôleur de domaine est un serveur en charge de traiter les demandes d'authentification des utilisateurs ou encore de veiller à l'application des stratégies de groupe. Le contrôleur de domaine est un serveur qui exécute l'Active Directory.

#### DHCP :

Un contrôleur de domaine est un serveur en charge de traiter les demandes d'authentification des utilisateurs ou encore de veiller à l'application des stratégies de groupe. Le contrôleur de domaine est un serveur qui exécute l'Active Directory.

# 2. Prérequis

Pour créer nos serveurs Linux qui peuvent se synchroniser, nous avons besoin d'un logiciel de virtualisation, type VirtualBox ou VmWare Workstation.

Pour fonctionner, prévoir d'allouer à minima pour chaque machine virtuelle :

- 4 Gb de mémoire
- 1 Processeur
- 60 Gb pour le disque dur

Votre PC doit disposer d'autre moins 4 Go de RAM et d'une carte réseau.

Nous aurons également besoin d'une machine virtuelle sous Windows Serveur (idéalement 2016 ou 2019) et d'un machine virtuelle sous Windows 10 pour le client, pour cela, nous allons devoir télécharger les ISO de Windows Server 2k16 et Windows 10.

## **ETAPE 1 - CREER ET PARAMETRER UNE MACHINE VIRTUELLE**

Nous allons tout d'abord créer une machine Virtuelle (ici depuis le logiciel VMware Workstation)

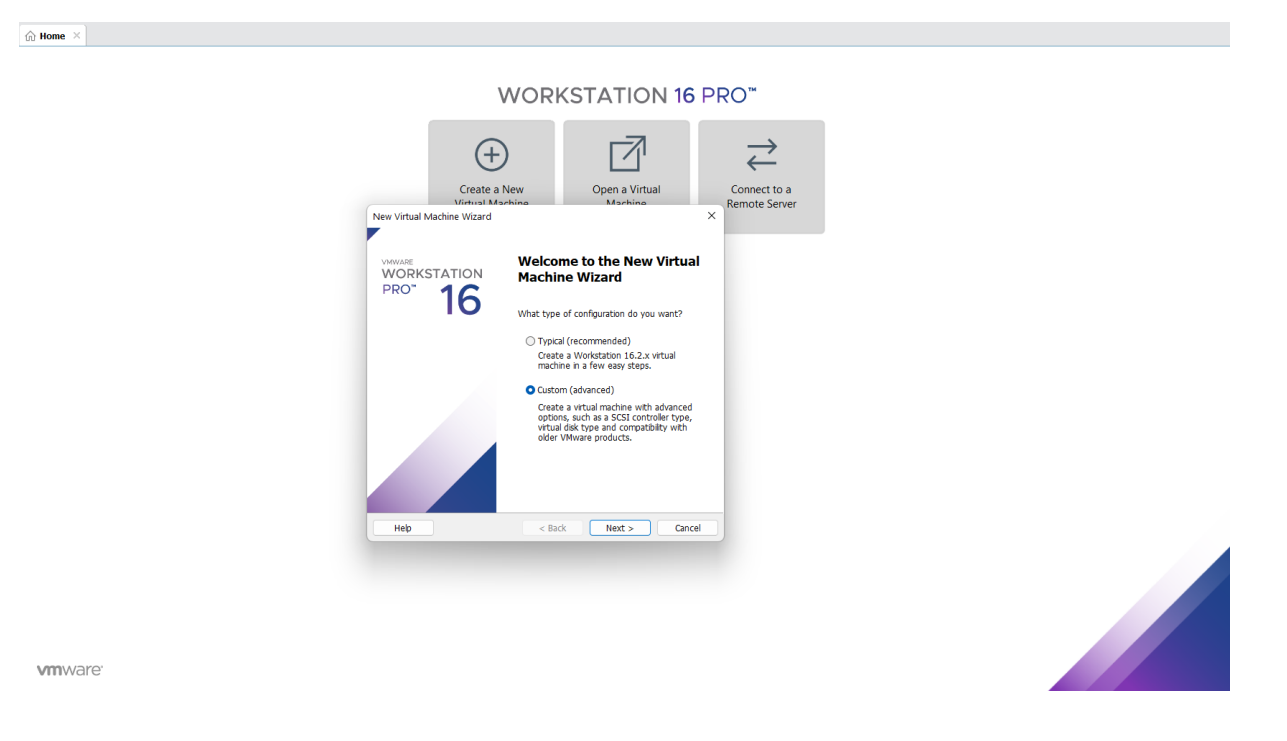

Durant la création de la machine virtuelle, on va choisir Microsoft Windows comme système et Windows Server 2016 comme version.

| New Virtual Machine Wizard                                                              |                          |                      | ×      |
|-----------------------------------------------------------------------------------------|--------------------------|----------------------|--------|
| Select a Guest Operating Syste<br>Which operating system will b                         | em<br>De installed on th | nis virtual machine? | ?      |
| Guest operating system                                                                  |                          |                      |        |
| <ul> <li>Microsoft Windows</li> <li>Linux</li> <li>VMware ESX</li> <li>Other</li> </ul> |                          |                      |        |
| Version                                                                                 |                          |                      |        |
| Windows Server 2016                                                                     |                          |                      | ~      |
|                                                                                         |                          |                      |        |
|                                                                                         |                          |                      |        |
|                                                                                         |                          |                      |        |
|                                                                                         |                          |                      |        |
| Holp                                                                                    | < Pack                   | Novt                 | Cancol |
| пеф                                                                                     | < DdLK                   | Mext >               | Cancer |

Eloïse ANGELOT & Guillaume DUVAL

## Les choix suivants seront ceux par défaut. Choisissez le nom de Machine Virtuel souhaité.

Une fois notre machine virtuelle créée, nous allons procéder aux paramétrages.

| uware Options    |                               |                                        |                                       |
|------------------|-------------------------------|----------------------------------------|---------------------------------------|
| )evice           | Summany                       | Memory                                 |                                       |
|                  | 1 GR                          | Specify the amount of memory allocated | d to this virtual machine. The memory |
| Brocossors       | 1                             | size must be a multiple of 4 MB.       |                                       |
| Hard Disk (SCSI) | 20 GB                         | Memory for this virtual machines 10    | 24 <sup>^</sup> MD                    |
|                  | Using file C:\Users\eloan\Dow | Memory for this virtual machine:       |                                       |
| Network Adapter  | Bridged (Automatic)           | 100 CD                                 |                                       |
| USB Controller   | Present                       | 128 GB -                               |                                       |
| Sound Card       | Auto detect                   | 22 CP -                                |                                       |
| Printer          | Present                       | 16 GB                                  | Maximum recommended memory            |
| Display          | Auto detect                   | 8 GB -                                 | (Memory swapping may                  |
|                  |                               | 4 GB -                                 | occur beyond this size.)              |
|                  |                               | 2 GB -                                 | 12.9 GB                               |
|                  |                               | 1 GB -                                 |                                       |
|                  |                               | 512 MB -                               | Recommended memory                    |
|                  |                               | 256 MB                                 | 2 GB                                  |
|                  |                               | 128 MB                                 |                                       |
|                  |                               | 64 MB -                                | Guest OS recommended minimum          |
|                  |                               | 32 MB -                                | 1 GB                                  |
|                  |                               | 16 MB -                                |                                       |
|                  |                               | 8 MB -                                 |                                       |
|                  |                               | 4 MB -                                 |                                       |
|                  |                               |                                        |                                       |
|                  |                               |                                        |                                       |
|                  |                               |                                        |                                       |
|                  |                               |                                        |                                       |
|                  |                               |                                        |                                       |
|                  |                               |                                        |                                       |
|                  |                               |                                        |                                       |
|                  |                               |                                        |                                       |
|                  |                               |                                        |                                       |
|                  |                               |                                        |                                       |
|                  |                               |                                        |                                       |
|                  |                               |                                        |                                       |
|                  | Add Remove                    |                                        |                                       |
|                  | Add                           |                                        |                                       |

Les ISO Windows étant assez lourds, prévoyez au moins 2 processeurs et 2 Go de Ram ainsi qu'un disque dur d'au minimum 60 GB.

Dans « Network » choisissez « Lan Segment 1 ».

Les autres paramètres peuvent être laissés par défaut.

Pour la partie CD/DVD → Nous allons pouvoir insérer notre image précédemment téléchargée dans « Use ISO image file » comme ci-dessous :

| Virtual Machine Settings |                                                                                                    |                                                                                                    | ×                  |
|--------------------------|----------------------------------------------------------------------------------------------------|----------------------------------------------------------------------------------------------------|--------------------|
| Hardware Options         |                                                                                                    |                                                                                                    |                    |
| Hardware Options         | Summary<br>2 GB<br>2<br>100 GB<br>Using file C:\Users\eloan\Dow<br>LAN Segment<br>Present<br>Auto detect<br>Present<br>Auto detect<br>View of the second second se | Device status  Connected  Connect at power on  Use physical drive: Auto detect  Use ISO image file: C:\Users\eloan\Downloads\2K16 (1).iso | Browse<br>Advanced |
|                          |                                                                                                    | OK Cancel                                                                                                    | Help               |

Appuyez sur « ok » et démarrez votre VM.

# ETAPE 2 : INSTALLER WINDOWS SERVEUR 2016

Vous arriverez ensuite sur l'outil d'installation de Windows Server. 2 fois deux choix : version standard et évaluation en non graphique, et les mêmes avec « expériences utilisateurs » qui signifie avec interface graphique.

Dans notre cas, l'idéal est de choisir la version « Standard avec expérience utilisateur ».

| Systeme d'exploitation                                 | Architecture            | Date de modi       |
|--------------------------------------------------------|-------------------------|--------------------|
| Windows Server 2016 Standard Evaluation                | x64                     | 16/07/2016         |
| Windows Server 2016 Standard Evaluation (Expérience ut | ilisat x64              | 16/07/2016         |
| Windows Server 2016 Datacenter Evaluation              | хб4                     | 16/07/2016         |
| Windows Server 2016 Datacenter Evaluation (Expérience  | utilis x64              | 16/07/2016         |
| oir « Options d'installation de Windows Server ».      | pris en enarge. i our p | as a micrimations, |
|                                                        |                         |                    |
|                                                        |                         |                    |
|                                                        |                         |                    |

Vous devez ensuite accepter les termes du contrat de licence.

Vient ensuite le choix de la mise à niveau, ou de l'installation personnalisée. La mise à niveau ne fonctionne que si vous avez un système en place. Donc, il faut choisir personnalisé.

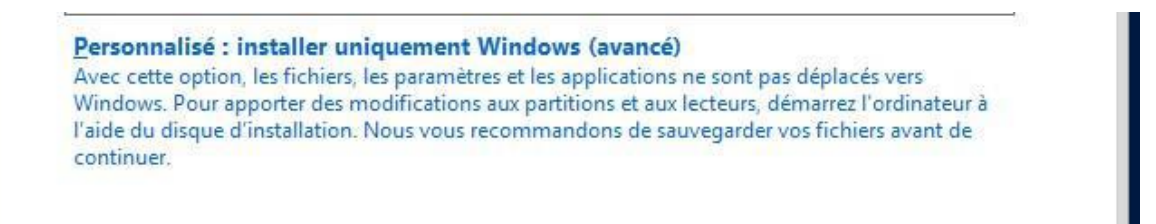

Vos disques durs détectés par la machine apparaissent ensuite. S'ils ne sont pas patronnés ou formatés vous pourrez le faire ici. L'idéal, si un seul disque dur est de **créer deux partitions : une pour le système et une pour les données.** L'intérêt est, qu'en cas de problème, il sera possible d'installer le système sur la partition système, et donc de ne pas toucher aux données.

| Nom           |                | Taille totale | Espace libre | Туре |
|---------------|----------------|---------------|--------------|------|
| Lecteur 0 Esp | ace non alloué | 30.0 Go       | 30.0 Go      |      |
|               |                |               |              |      |

Vient ensuite le choix du mot de passe « Administrateur ».

Indiquer idéalement un mot de passe qui respecte les critères de sécurité de base.

| Not de passe         |       |          |
|----------------------|-------|----------|
| Entrez de nouveau le | ••••• | <u>ہ</u> |

# **ETAPE 3 : CONFIGURER WINDOWS SERVEUR 2016**

Au premier démarrage de WS2016, le **Gestionnaire de serveur** se lance automatiquement.

Cliquer sur « **Configurer ce serveur local** » pour paramétrer les informations de base.

- Nom de l'ordinateur : donner un nom explicite au serveur, comme SERVEUR ou DC01
- Bureau à distance (à activer pour se connecter à distance par TSE / RDP)
- **Ethernet** : définir une adresse IP fixe pour ce futur contrôleur de domaine
- Windows Update : il est recommandé d'effectuer les mises à jour avant de démarrer
- Windows Defender (protection contre virus, logiciels malveillants et espions) ou autre antivirus à installer

| PROPRIÉTÉS<br>Pour SRV-WIN-001                                                                           |                                                                             |
|----------------------------------------------------------------------------------------------------|-----------------------------------------------------------------------------|
| Nom de l'ordinateur<br>Domaine                                                                           | SRV-WIN-001<br>Ipssi.lan                                                    |
| Pare-feu Windows<br>Gestion à distance<br>Bureau à distance<br>Association de cartes réseau<br>Ethernet0 | Domaine : Actif<br>Activé<br>Désactivé<br>Désactivé<br>192.168.0.254        |
| Version du système d'exploitation<br>Informations sur le matériel                                        | Microsoft Windows Server 2016 Standard Evaluation<br>VMware, Inc. VMware7,1 |

Il faut ensuite configurer la partie réseau.

Pour cela, en bas à droite de l'écran, une icône avec un PC est disponible, en faisant un clic droit dessus deux choix s'offrent à nous. Cliquez ensuite sur « ouvrir le centre de réseau et partage ».

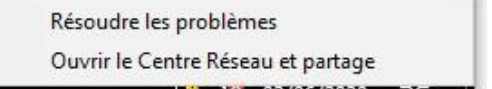

Une fois ouvert, sur la gauche, cliquez sur l'onglet « modifier les paramètres de la carte », qui va nous ouvrir la page contenant toutes nos interfaces réseaux. A priori, pour nous, il n'y en aura qu'une.

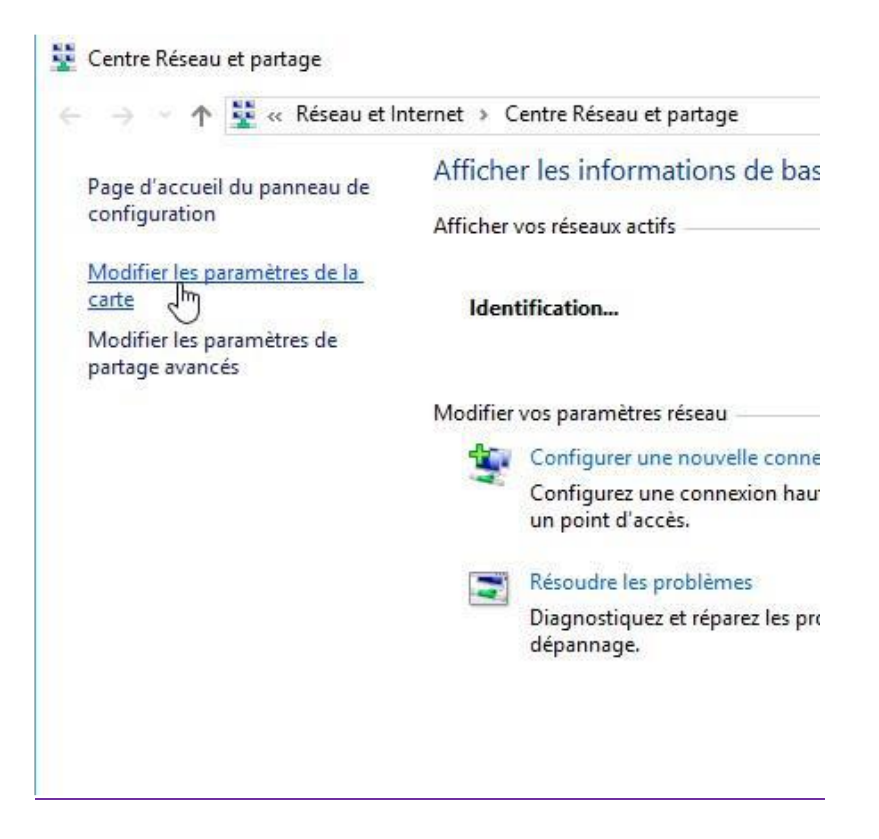

Faites un clic droit sur votre interface réseau, et cliquez sur « propriétés ».

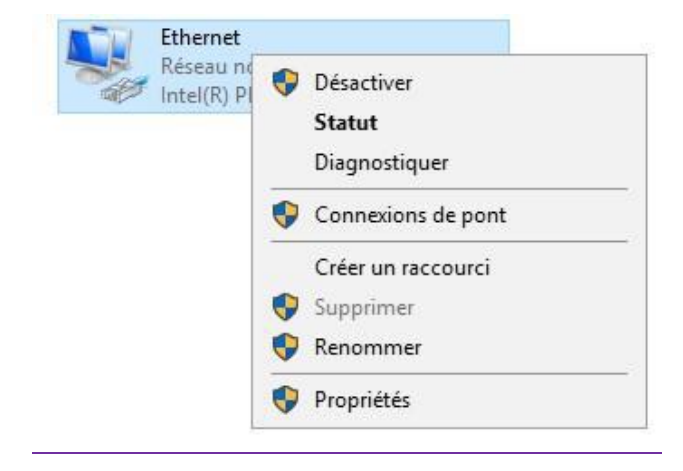

Vous pouvez décochez la case « Protocole internet version 6 », nous n'en aurons pas besoin. Ensuite, vous pouvez double cliquer sur « Protocole Internet version 4 ».

| estion de réseau            |                                      |                         |
|-----------------------------|--------------------------------------|-------------------------|
| Connexion en utilisant :    |                                      |                         |
| Intel(R) PRO/1000           | ) MT Desktop Adapter                 |                         |
|                             |                                      | Configurer              |
| Cette connexion utilise les | s éléments suivants :                | 2                       |
| 🗹 🐙 Planificateur de        | paquets QoS                          | ^                       |
| Protocole Intern            | et version 4 (TCP/IPv4)              |                         |
| Protocole de mu             | Itiplexage de carte réseau Microsofi | £ .                     |
| Pilote de protoci           | ole LLDP Microsoft                   |                         |
| Protocole Intern            | et version 6 (TCP/IPv6)              |                         |
| 🗹 🔔 Répondeur de d          | lécouverte de la topologie de la cou | iche de liaison         |
| Pilote E/S de ma            | appage de découverte de topologie    | e de la couche de li⊧ ∨ |
| <                           |                                      | >                       |
|                             |                                      |                         |

Vous aurez alors une fenêtre de configuration des paramètres réseaux de la carte.

Au niveau de l'adresse IP, préférez une adresse IP classique telle que 192.168.0 ainsi que le masque de sous réseau associé.

Pour le DNS, 127.0.0.1 indique d'utiliser cette même machine, et le 8.8.8.8 correspond aux serveurs DNS de Google.

| Propriétés de : Protocole Internet versi                                                                                   | ion 4 (TCP/IPv4) X                                                 |
|----------------------------------------------------------------------------------------------------|--------------------------------------------------------------------|
| Général                                                                                                    |                                                                    |
| Les paramètres IP peuvent être détern<br>réseau le permet. Sinon, vous devez de<br>appropriés à votre administrateur résea | ninés automatiquement si votre<br>emander les paramètres IP<br>au. |
| Obtenir une adresse IP automatiq                                                                                           | uement                                                             |
| • Utiliser l'adresse IP suivante :                                                                                         |                                                                    |
| Adresse IP :                                                                                                    | 192.168.0.254                                                      |
| Masque de sous-réseau :                                                                                                    | 255.255.255.0                                                      |
| Passerelle par défaut :                                                                                                    |                                                                    |
| Obtenir les adresses des serveurs                                                                                          | DNS automatiquement                                                |
| Utiliser l'adresse de serveur DNS s                                                                                        | suivante :                                                         |
| Serveur DNS préféré :                                                                                                    | 127.0.0.1                                                          |
| Serveur DNS auxiliaire :                                                                                                   | 8.8.8.8                                                            |
| Valider les paramètres en quittan                                                                                          | t Avancé                                                           |
|                                                                                                    | OK Annuler                                                         |

**Redémarrer** la machine pour valider les modifications demandées.

## **ETAPE 4 : INSTALLER ACTIVE DIRECTORY SUR WINDOWS SERVER 2016**

Ouvrir une session en tant qu'Administrateur (Administrateur local ou administrateurs locaux du domaine)

Depuis le gestionnaire de serveur, cliquer sur « 2 - Ajouter des rôles et des fonctionnalités »

| ᡖ Gestionnaire de serveur                                                                                                  | -                                                                                                    |                                                                                                    |                                                                                                    |                | - ø ×                      |
|----------------------------------------------------------------------------------------------------|----------------------------------------------------------------------------------------------------|----------------------------------------------------------------------------------------------------|----------------------------------------------------------------------------------------------------|----------------|----------------------------|
| Gestionna                                                                                                    | aire de serveur 🕨 Tableau d                                                                                                    | de bord                                                                                                    |                                                                                                    | • @   <b>/</b> | Gérer Outils Afficher Aide |
| <ul> <li>Tableau de bord</li> <li>Serveur local</li> <li>Tous les serveurs</li> <li>Services de fichiers et d ▷</li> </ul> | DEMARRAGE<br>RAPIDE                                                                                                    | serveur<br>gurer ce serveur local<br>uter des rôles et des fonctionnalit                                                              | és                                                                                                    |                |                            |
|                                                                                                    | 3 Ajo     NOUVEAUTÉS     4 Cré     5 Cor     EN SAVOIR RUS                                                                                                    | uter d'autres serveurs à gèrer<br>er un groupe de serveurs<br>inecter ce serveur aux services cli                                     | bud                                                                                                    |                | Masquer                    |
|                                                                                                    | Notes et groupes de serveurs 1   Norm<br>Ødens 1   Groupes de serveurs 1   Norm<br>Services de fichiers et 1<br>€ stockage 1<br>Ø Facilité de gestion<br>Événements<br>Performances<br>Résultats BPA | ve total de serveurs : 1<br>Serveur local 1<br>Facilité de gestion<br>Evénements<br>Performances<br>Résultats BPA<br>19/10/2022 12:35 | Tous les serveurs         1           Image: Services Services Performances Résultats BPA         19/10/2022 12:35 |                |                            |

Dans la fenêtre suivante, sélectionner « Installation basée sur un rôle ou une fonctionnalité » puis « suivant » :

| 📥 Assistant Ajout de rôles et de fo                              | 🚘 Assistant Ajout de rôles et de fonctionnalités                                                                                                    |                                           |               | ×         |
|------------------------------------------------------------------|----------------------------------------------------------------------------------------------------|-------------------------------------------|---------------|-----------|
| Sélectionner le type d'installation                              |                                                                                                    | SERVEUR DE DESTINATION<br>WIN-RTJG1GNV2SD |               | ON<br>2SD |
| Avant de commencer                                               | Sélectionnez le type d'installation. Vous pouvez installer des rôles et des foncti<br>ordinateur physique ou virtuel en fonctionnement, ou sur un disque dur virtue                                             | onnalités su<br>I hors conne              | r un<br>xion. |           |
| Type d'installation<br>Sélection du serveur<br>Rôles de serveurs | Oristallation     Oristallation basée sur un rôle ou une fonctionnalité     Configurez un serveur unique en ajoutant des rôles, des services de rôle et de                                                      |                                           |               |           |
| Fonctionnalités<br>Confirmation<br>Résultats                     | Installation des services Bureau à distance<br>Installez les services de rôle nécessaires à l'infrastructure VDI (Virtual Deskto<br>déployer des bureaux basés sur des ordinateurs virtuels ou sur des sessions | op Infrastruci                            | ture) pou     | r         |
|                                                                  | < Précédent Suivant >                                                                                                    | nstaller                                  | Annul         | er        |

Dans la fenêtre suivante, choisir « Sélectionner un serveur du Pool de serveurs » puis cliquer sur le serveur sur lequel on souhaite installer l'ActiveDirectory (ici il n'y a normalement qu'un seul serveur de disponible)

| Assistant Ajout de rôles et d                                                         | le fonctionnalités                                                                                                    |                                                                      |                                                                                              |                                                                                                    | $\times$ |
|---------------------------------------------------------------------------------------|----------------------------------------------------------------------------------------------------|----------------------------------------------------------------------|----------------------------------------------------------------------------------------------|----------------------------------------------------------------------------------------------------|----------|
| Sélectionner le                                                                       | serveur de destir                                                                                                    | nation                                                               |                                                                                              | SERVEUR DE DESTINATION<br>WIN-RTJG1GNV2SD                                                                                                    |          |
| Avant de commencer<br>Type d'installation<br>Sélection du serveur                     | Sélectionnez le serveur c<br>Sélectionner un serve<br>Sélectionner un disqu                                                       | ou le disque dur virtue<br>eur du pool de serveu<br>ue dur virtuel   | el sur lequel installer des rôle:<br>rs                                                      | s et des fonctionnalités.                                                                                                    |          |
| Rôles de serveurs<br>Fonctionnalités<br>Confirmation                                  | Pool de serveurs                                                                                                    |                                                                      |                                                                                              |                                                                                                    | ]        |
| Résultats                                                                             | Nom                                                                                                    | Adresse IP                                                           | Système d'exploitation                                                                       |                                                                                                    | 1        |
|                                                                                       | WIN-RTJG1GNV2SD                                                                                                    | 192.168.22.55                                                        | Microsoft Windows Server                                                                     | r 2016 Standard Evaluation                                                                                                    |          |
|                                                                                       | ont été ajoutés à l'aide d<br>serveurs hors connexion<br>incomplète ne sont pas i                                                 | el la commande Ajour<br>et les serveurs nouve<br>répertoriés.        | ter des serveurs dans le Gesti<br>illement ajoutés dont la colle                             | Installer Annuler                                                                                                    |          |
| Cocher ensuite le rô                                                                  | le « Services AD DS                                                                                                    | » (Active Dire                                                       | ectory Domain Ser                                                                            | vices)                                                                                                    |          |
| 📤 Assistant Ajout de rôles et                                                         | de fonctionnalités                                                                                                    |                                                                      |                                                                                              |                                                                                                    | ×        |
| Sélectionner de                                                                       | es rôles de serveu                                                                                                    | irs                                                                  |                                                                                              | SERVEUR DE DESTINATION<br>WIN-RTJG1GNV2SD                                                                                                    |          |
| Avant de commencer                                                                    | Sélectionnez un ou plus                                                                                                    | ieurs rôles à installer :                                            | sur le serveur sélectionné.                                                                  |                                                                                                    |          |
| Type d'installation                                                                   | Rôles                                                                                                    |                                                                      | Descrip                                                                                      | tion                                                                                                    |          |
| Sélection du serveur<br>Rôles de serveurs<br>Fonctionnalités<br>AD DS<br>Confirmation | Accès à distance     Attestation d'int     Expérience Wine     Hyper-V     MultiPoint Servi     Serveur de télée     Serveur DHCP | e<br>tégrité de l'appareil<br>dows Server Essential:<br>ces<br>copie | ∧ Les serv<br>Director<br>informa<br>le résea<br>informa<br>utilisate<br>réseau.<br>les cont | ices de domaine Active<br>y (AD DS) stockent des<br>tions à propos des objets sur<br>u et rendent ces<br>tions disponibles pour les<br>urs et les administrateurs du<br>Les services AD DS utilisent<br>rôleurs de domaine pour | r        |

erveur DNS donner aux utilisateurs du réseau un Serveur Web (IIS) accès aux ressources autorisées Service Guardian hôte n'importe où sur le réseau via un ~ Services AD DS processus d'ouverture de session Services AD LDS (Active Directory Lightweight Dire unique. Services AD RMS (Active Directory Rights Manager Services Bureau à distance Services d'activation en volume Services d'impression et de numérisation de docur Services de certificats Active Directory Services de déploiement Windows Services de fédération Active Directory (AD FS) < Précédent Suivant > Installer Annuler

Eloïse ANGELOT & Guillaume DUVAL

Valider l'ajout des rôles et de fonctionnalités complémentaires requises pour l'installation de ADDS, puis faites « suivant »

L'écran suivant permet d'ajouter des fonctionnalités, ne rien faire et cliquer sur **Suivant**.

Vérifier le résumé de l'installation et cliquer sur « **Installer** » pour démarrer l'opération.

| 📥 Assistant Ajout de rôles et de for                                                                      | nctionnalités                                                                                                    | _                                                        |                                 | ×        |
|----------------------------------------------------------------------------------------------------|----------------------------------------------------------------------------------------------------|----------------------------------------------------------|---------------------------------|----------|
| Confirmer les séle                                                                                        | ctions d'installation                                                                                                    | SERVEUR DE I<br>WIN-R                                    | DESTINATIO<br>TJG1GNV2          | DN<br>SD |
| Avant de commencer<br>Type d'installation<br>Sélection du serveur<br>Rôles de serveurs<br>Fonctionnalités | Pour installer les rôles, services de rôle ou fonctionnalités suivants sur le serveur<br>Installer.<br>Redémarrer automatiquement le serveur de destination, si nécessaire<br>Il se peut que des fonctionnalités facultatives (comme des outils d'administratio<br>cette page, car elles ont été sélectionnées automatiquement. Si vous ne voulez p<br>fonctionnalités facultatives, cliquez sur Précédent pour désactiver leurs cases à c | sélectionné<br>n) soient afi<br>pas installer<br>cocher. | i, cliquez<br>fichées su<br>ces | sur      |
| AD DS<br>Confirmation<br>Résultats                                                                        | Gestion de stratégie de groupe<br>Outils d'administration de serveur distant<br>Outils d'administration de rôles<br>Outils AD DS et AD LDS<br>Module Active Directory pour Windows PowerShell<br>Outils AD DS<br>Centre d'administration Active Directory<br>Composants logiciels enfichables et outils en ligne de comm<br>Services AD DS                                                                                                 | nande AD D                                               | S                               |          |
|                                                                                                    | Spécifier un autre chemin d'accès source                                                                                                    |                                                          |                                 |          |
|                                                                                                    | < Précédent Suivant > In                                                                                                    | staller                                                  | Annule                          | r        |

Une fois l'installation terminée, le service ne sera pas actif tant qu'un serveur n'est pas contrôleur de domaine.

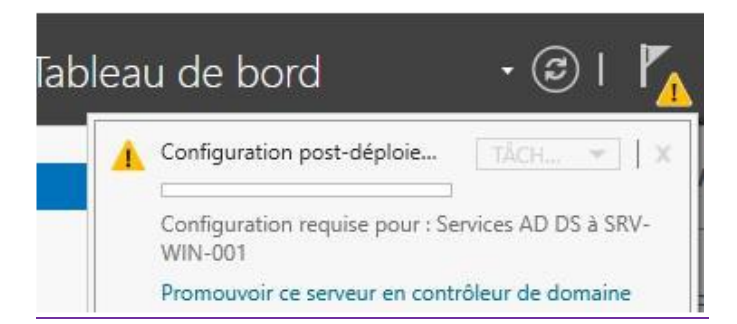

Vous avez alors plusieurs choix : ajouter un contrôleur de domaine sur un domaine existant (dans un souci de redondance par exemple), ajouter un domaine dans une forêt existante (pour un sous-domaine, ou un autre domaine) et créer une nouvelle forêt.

Dans notre cas, pas le choix, il faut ajouter une nouvelle forêt car rien n'est existant. Vous pouvez mettre le nom de domaine de votre choix. Cliquer ensuite sur « suivant ».

| 📥 Assistant Configuration des serv                                                                                         | ices de domaine Active Directory                                                                                                    |                                                                     | - 🗆 ×                            |
|----------------------------------------------------------------------------------------------------|----------------------------------------------------------------------------------------------------|---------------------------------------------------------------------|----------------------------------|
| Configuration de                                                                                                    | déploiement                                                                                                    |                                                                     | SERVEUR CIBLE<br>WIN-RTJG1GNV2SD |
| Configuration de déploie<br>Options du contrôleur de<br>Options supplémentaires<br>Chemins d'accès<br>Examiner les options | Sélectionner l'opération de déploiemen<br>O Ajouter un contrôleur de domaine à<br>O Ajouter un nouveau domaine à une<br>O Ajouter une nouvelle forêt<br>Spécifiez les informations de domaine p | t<br>un domaine existant<br>forêt existante<br>pour cette opération |                                  |
| Vérification de la configur<br>Installation                                                                                | Nom de domaine racine :                                                                                                    | lpssi.lan                                                           |                                  |
| Résultats                                                                                                    |                                                                                                    |                                                                     |                                  |
|                                                                                                    | En savoir plus sur la configurations de c                                                                                                    | léploiement                                                         |                                  |
|                                                                                                    | < Pro                                                                                                    | écédent Suivant >                                                   | Installer Annuler                |

Ensuite, il faut choisir le niveau fonctionnel de la forêt et du domaine. Depuis un environnement vierge, l'idéale est de mettre la version la plus récente.

Indiquez également le mot de passe du mode de restauration.

| Assistant Configuration des serv                                                                                                    | ices de domaine Active Directory                                                                                                    |                                                                                                    | _           |                    | ×             |
|----------------------------------------------------------------------------------------------------|----------------------------------------------------------------------------------------------------|----------------------------------------------------------------------------------------------------|-------------|--------------------|---------------|
| Options du contrá                                                                                                    | òleur de domaine                                                                                                    |                                                                                                    | SE<br>WIN-R | RVEUR C<br>TJG1GNV | IBLE<br>2SD   |
| Configuration de déploie<br>Options du contrôleur de<br>Options DNS<br>Options supplémentaires<br>Chemins d'accès<br>Examiner les options<br>Vérification de la configur<br>Installation<br>Résultats | Sélectionner le niveau fonctionnel de<br>Niveau fonctionnel de la forêt :<br>Niveau fonctionnel du domaine :<br>Spécifier les fonctionnalités de contr<br>✓ Serveur DNS (Domain Name Syst<br>✓ Catalogue global (GC)<br>Contrôleur de domaine en lectur<br>Taper le mot de passe du mode de re<br>Mot de passe :<br>Confirmer le mot de passe : | e la nouvelle forêt et du domaine racine<br>Windows Server 2016<br>Windows Server 2016<br>ôleur de domaine<br>tem)<br>e seule (RODC)<br>estauration des services d'annuaire (DSR<br>•••••••• | RM)         |                    |               |
|                                                                                                    | En savoir plus sur la options du cont                                                                                                    | rôleur de domaine                                                                                                    |             |                    |               |
|                                                                                                    | <                                                                                                    | Précédent Suivant > Ins                                                                                                    | taller      | Annule             | er            |
| 참 Assistant Configuration des serv                                                                                                    | rices de domaine Active Directory                                                                                                    |                                                                                                    | _           |                    | ×             |
| Options DNS                                                                                                    |                                                                                                    |                                                                                                    | SE<br>WIN-R | RVEUR (<br>TJG1GN) | CIBLE<br>/2SD |
| Il est impossible de créer un                                                                                                    | ne délégation pour ce serveur DNS car l                                                                                                    | la zone parente faisant autorité est intro                                                                                                    | Affiche     | r plus             | ×             |
| Configuration de déploie<br>Options du contrôleur de<br>Options supplémentaires<br>Chemins d'accès<br>Examiner les options<br>Vérification de la configur<br>Installation<br>Résultats                | Spécifier les options de délégation D<br>Créer une délégation DNS                                                                                                    | SNS                                                                                                    |             |                    |               |
|                                                                                                    | en savoir plus sur la Delegation DNS                                                                                                    | ,                                                                                                    |             |                    |               |
|                                                                                                    | <                                                                                                    | Précédent Suivant > Ins                                                                                                    | staller     | Annul              | er            |

Impossible de créer une délégation DNS car c'est notre premier serveur. Cliquer sur « suivant » Un nom de domaine NetBIOS sera inscrit automatiquement.

| 🚘 Assistant Configuration des serv                                                                  | ices de domaine Active Directory                                   |                                                | -           |         | ×            |
|----------------------------------------------------------------------------------------------------|--------------------------------------------------------------------|------------------------------------------------|-------------|---------|--------------|
| Options suppléme                                                                                    | entaires                                                           |                                                | SE<br>WIN-R | RVEUR C | IBLE<br>/2SD |
| Configuration de déploie<br>Options du contrôleur de<br>Options DNS<br>Options supplémentaires      | Vérifiez le nom NetBIOS attribué au<br>Le nom de domaine NetBIOS : | domaine et modifiez-le si nécessaire.<br>IPSSI |             |         |              |
| Chemins d'accès<br>Examiner les options<br>Vérification de la configur<br>Installation<br>Résultats |                                                                    |                                                |             |         |              |
|                                                                                                    |                                                                    |                                                |             |         |              |
|                                                                                                    | En savoir plus sur la options supplér                              | rentaires<br>Précédent Suivant > Inst          | aller       | Annule  | er           |

Vous pouvez ensuite spécifier les emplacements des différentes fichiers et répertoires ou les laisser par défaut.

| 📥 Assistant Configuration des serv                                                                                                    | ices de domaine Active Directory                                                                                                    |                                                                                                   | _           |                           | $\times$         |
|----------------------------------------------------------------------------------------------------|----------------------------------------------------------------------------------------------------|---------------------------------------------------------------------------------------------------|-------------|---------------------------|------------------|
| Assistant Configuration des servior<br>Chemins d'accès<br>Configuration de déploie<br>Options du contrôleur de<br>Options DNS<br>Options supplémentaires<br>Chemins d'accès<br>Examiner les options<br>Vérification de la configur<br>Installation<br>Résultats | ices de domaine Active Directory<br>Spécifier l'emplacement de la base de<br>Dossier de la base de données :<br>Dossier des fichiers journaux :<br>Dossier SYSVOL : | données AD DS, des fichiers journau:<br>C:\Windows\NTDS<br>C:\Windows\SYSVOL<br>C:\Windows\SYSVOL | SE<br>WIN-R | RVEUR C<br>TJGIGNV<br>VOL | X<br>IBLE<br>2SD |
|                                                                                                    | En savoir plus sur la Chemins d'accès /<br>< P                                                                                                    | Active Directory<br>récédent Suivant > In:                                                        | staller     | Annule                    | er               |

### Eloïse ANGELOT & Guillaume DUVAL

Vous avez alors deux pages qui permettent d'avoir un récapitulatif avant de lancer l'installation.

| ᡖ Assistant Configuration des sen                                                                                                    | ices de domaine Active Directory                                                                                                    | -            |         | ×             |
|----------------------------------------------------------------------------------------------------|----------------------------------------------------------------------------------------------------|--------------|---------|---------------|
| Examiner les optio                                                                                                    | ons                                                                                                    | SE<br>WIN-F  | RVEUR ( | CIBLE<br>/2SD |
| Configuration de déploie<br>Options du contrôleur de<br>Options DNS<br>Options supplémentaires<br>Chemins d'accès<br>Examiner les options<br>Vérification de la configur<br>Installation<br>Résultats | Vérifiez vos sélections :<br>Configurez ce serveur en tant que premier contrôleur de domaine Active D<br>nouvelle forêt.<br>Le nouveau nom de domaine est « lpssi.lan ». C'est aussi le nom de la nouv<br>Nom NetBIOS du domaine : IPSSI<br>Niveau fonctionnel de la forêt : Windows Server 2016<br>Niveau fonctionnel du domaine : Windows Server 2016<br>Options supplémentaires :<br>Catalogue global : Oui<br>Serveur DNS : Oui<br>Ces paramètres peuvent être exportés vers un script Windows PowerShell p<br>automatiser des installations supplémentaires<br>En savoir plus sur la options d'installation | velle forêt. | une     | ript          |
|                                                                                                    | < Précédent Suivant >                                                                                                    | staller      | Annul   | er            |

## Lancer l'installation.

| 📥 Assistant Configuration des serv | rices de domaine Active Directory                                                                                                    | _                                              |                    | ×             |
|------------------------------------|----------------------------------------------------------------------------------------------------|------------------------------------------------|--------------------|---------------|
| Vérification de la o               | configuration requise                                                                                                    | SE<br>WIN-R                                    | rveur<br>Tjg1gn    | CIBLE<br>V2SD |
| Toutes les vérifications de la     | a configuration requise ont donné satisfaction. Cliquez sur Installer pour com                                                                                                    | me Afficher                                    | plus               | ×             |
| Configuration de déploie           | La configuration require doit être validée avant que les consises de domai                                                                                                    | no Activo Dir                                  | octony c           | aiant         |
| Options du contrôleur de           | installés sur cet ordinateur                                                                                                    | he Active Din                                  | ectory s           | olent         |
| Options DNS                        | Réexécuter la vérification de la configuration requise                                                                                                    |                                                |                    |               |
| Options supplémentaires            |                                                                                                    |                                                |                    |               |
| Chemins d'accès                    | O Voir les résultats                                                                                                    |                                                |                    |               |
| Examiner les options               | 1 Les contrôleurs de domaine Windows Server 2016 offrent un param                                                                                                    | ètre de sécu                                   | rité               | ^             |
| Vérification de la configur        | par defaut nomme « Autoriser les algorithmes de chiffrement comp<br>Windows NT 4.0 ». Ce paramètre empêche l'utilisation d'algorithme                                                                                 | atibles avec<br>s de chiffrem                  | nent               |               |
| Installation                       | faibles lors de l'établissement de sessions sur canal sécurisé.                                                                                                    |                                                |                    |               |
| Résultats                          | Pour plus d'informations sur ce paramètre, voir l'article 942564 de la<br>connaissances (http://go.microsoft.com/fwlink/?LinkId=104751).                                                                              | a Base de                                      |                    |               |
|                                    | Cet ordinateur contient au moins une carte réseau physique pour la<br>adresse IP statique n'a été attribuée à ses propriétés IP. Si IPv4 et IP<br>activés pour une carte réseau, vous devez attribuer des adresses IP | iquelle aucun<br>ν6 sont tous<br>statiques IPv | ne<br>deux<br>4 et | ~             |
|                                    | Si vous cliquez sur Installer, le serveur redémarre automatiquement à promotion.                                                                                                    | l'issue de l'op                                | pération           | de            |
|                                    | En savoir plus sur la conditions préalables                                                                                                    |                                                |                    |               |
|                                    | < Précédent Suivant >                                                                                                    | nstaller                                       | Annu               | ler           |

Une fois l'installation terminée, le serveur va demander à redémarrer. Une fois le serveur redémarrer, vous pouvez voir la différence au niveau de l'écran de connexion. A partir de maintenant, vous ne vous loggez plus sur votre PC, mais sur un domaine.

Une fois le serveur rallumé, on va pouvoir gérer tout ce qui est en lien avec l'Active Directory, allez sur la page de gestion du serveur, puis dans « outils » et « Utilisateurs et ordinateurs Active Directory ». Vous aurez alors la possibilités de gérer les différents objets de la forêt et du domaine.

|              |          | - (B)           | Gérer                | Outils      | Afficher     | Aide |
|--------------|----------|-----------------|----------------------|-------------|--------------|------|
|              |          | Analyseur de    | performances         |             |              |      |
|              |          | Centre d'adm    | inistration Active [ | Directory   |              |      |
|              |          | Configuration   | du système           |             |              |      |
|              |          | Défragmente     | et optimiser les le  | ecteurs     |              |      |
|              |          | Diagnostic de   | mémoire Window       | vs          |              |      |
|              |          | DNS             |                      |             |              |      |
|              |          | Domaines et a   | approbations Activ   | ve Director | У            |      |
|              |          | Gestion de l'ir | mpression            |             |              |      |
|              |          | Gestion de l'a  | rdinateur            |             |              |      |
|              |          | Gestion des s   | tratégies de group   | e           |              |      |
|              |          | Informations    | système              |             |              |      |
|              |          | Initiateur iSCS | a -                  |             |              |      |
|              |          | Modification    | ADSI                 |             |              |      |
|              |          | Module Activ    | e Directory pour V   | Vindows Po  | owerShell    |      |
|              |          | Moniteur de r   | ressources           |             |              |      |
|              |          | Nettoyage de    | disque               |             |              |      |
|              |          | Observateur o   | l'événements         |             |              |      |
|              |          | Pare-feu Wind   | dows avec fonction   | ns avancée  | s de sécurit | é    |
|              |          | Planificateur o | de tâches            |             |              |      |
|              |          | Sauvegarde V    | Vindows Server       |             |              |      |
| 1            | Tous I   | Services        |                      |             |              |      |
|              |          | Services de co  | omposants            |             |              |      |
| •            | Facilité | Services Micro  | osoft Azure          |             |              |      |
|              | Événer   | Sites et servic | es Active Directory  | /           |              |      |
| 2            | Somilar  | Sources de do   | onnées ODBC (32 l    | bits)       |              |      |
| 2            | Service  | Sources de de   | onnées ODBC (64 l    | bits)       |              |      |
|              | Perfor   | Stratégie de s  | écurité locale       |             |              |      |
|              | Résult   | Utilisateurs et | ordinateurs Activ    | e Directory | /            |      |
|              |          | Windows Pow     | verShell             |             |              | •    |
| 0/2022 14:28 |          | Windows Pow     | verShell (x86)       |             |              |      |
|              |          | Windows Pow     | verShell ISE         |             |              |      |
|              |          | Windows Pow     | verShell ISE (x86)   |             |              |      |
|              |          |                 |                      |             |              |      |
|              |          |                 |                      |             |              |      |

Voici l'exemple de l'arborescence par défaut.

| Utilisateurs et ordinateurs Active                                                                                                    | Directory     |                 |                                         | _ | × |
|----------------------------------------------------------------------------------------------------|---------------|-----------------|-----------------------------------------|---|---|
| Fichier Action Affichage ?                                                                                                    | 91. Sa 1a 🐨 5 | - Gaz           |                                         |   |   |
| <ul> <li>Image: Constraint of the second second</li></ul> | 8 8 🗃 🍸 2     | Type<br>Domaine | Description<br>Dossier pour stocker vos |   |   |

## **ETAPE 5 : INSTALLER LE SERVEUR DHCP**

Pour connecter plus facilement des postes clients et éviter la configuration manuelle des adresses IP sur ces ordinateurs membres du domaine, on va utiliser le serveur DHCP du contrôleur de domaine. Les ordinateurs recevront ainsi une adresse IP automatique et des options pourront automatiquement être déployées sur les postes du réseau.

Depuis le Gestionnaire de serveur, cliquer sur l'étape « 2 - Ajouter des rôles et des fonctionnalités »

| Security load       Image: Construction of the security of the security of the securit                                                                                                    | Serveur local       • • • • • • • • • • • • • • • • • • •                                                                                                    |                         | onnaire de serveur                                             |                                                                          |                                         |                     |              | - 0 .                   |
|----------------------------------------------------------------------------------------------------|----------------------------------------------------------------------------------------------------|-------------------------|----------------------------------------------------------------|--------------------------------------------------------------------------|-----------------------------------------|---------------------|--------------|-------------------------|
| Image: Server loal       Image: Server loal         Image: Server loal       Image: Server loal         Image: Server loal       Image: Server loal         Image: Server loal       Image: Server loal         Image: Server loal       Image: Server loal         Image: Server loal       Image: Server loal         Image: Server loal       Image: Server loal         Image: Server loal       Image: Server loal         Image: Server load       Image: Server load         Image: Server load       Image: Server load         Image: Server                                                                                                    | Inducate bond       BENVENUE DANS GESTIONNAIRE DE SERVEUR         Is serveur local       Image: Configure ce serveur local         Is services de fichiers et d       Image: Configure ce serveur local         Image: Configure ce serveur local       Image: Configure ce serveur local         Image: Configure ce serveur local       Image: Configure ce serveur local         Image: Configure ce serveur local       Image: Configure ce serveur local         Image: Configure ce serveur local       Image: Configure ce serveur local         Image: Configure ce serveur local       Image: Configure ce serveur local         Image: Configure ce serveur local       Image: Configure ce serveur local         Image: Configure ce serveur local       Image: Configure ce serveur local         Image: Configure ce serveur local       Image: Configure ce serveur local         Image: Configure ce serveur local       Image: Configure ce serveur local         Image: Configure ce serveur local       Image: Configure ce serveur local         Image: Configure ce serveur local       Image: Configure ce serveur local         Image: Configure ce serveur       Image: Configure ce serveur local         Image: Configure ce serveur       Image: Configure ce serveur local         Image: Configure ce serveur       Image: Configure ce serveur local         Image: Configure ce serveur       Image: Configure ce serveur                                                                                                    | iaire de s              | 🕘 - Gestionnai                                                 | re de serveur 🕨 Tableau                                                  | de bord                                 |                     | 🔹 🍘   🚩 Gére | er Outils Afficher Aide |
| I cous les serveurs Services de fichiers et d  Ajouter des rôles et des fonctionnalités Ajouter d'autres serveurs à gérer Ajouter d'autres serveurs à gérer Ajouter d'autres serveurs aux services cloud                                                                                                    | I Services de fichiers et d.  Apouter dautres serveurs à gérer  Apouter dautres serveurs à gérer  Apouter dautres serveurs à gérer  Canoce  Créer un groupe de serveurs  Connecter ce serveur aux services cloud  Nexamine Ruis  Relies et groupes de serveurs:  Relies:1   Groupes de serveurs:  Relies:1   Groupes de serveurs:  Relies | BIENVEN                 | ibleau de bord                                                 | BIENVENUE DANS GESTIONNAIRE                                              | DE SERVEUR                              |                     |              |                         |
| Image: Construction of the second second                                                                                                    | Image: Construction of the serveurs of the serveurse of the serveurs of the serveurs of the ser                               | DÉMARRA                 | erveur local<br>ous les serveurs<br>ervices de fichiers et d Þ | Démarrage                                                                | figurer ce serveur local                |                     |              |                         |
| A Cyclei un groupe de serveurs         G Créer un groupe de serveurs         G Créer un groupe de serveurs         G Créer un groupe de serveurs         S Connecter ce serveur aux services cloud         Narquer         Roles et groupes de serveurs:         Roles et groupes de serveurs:         Roles et groupes de serveurs:         Profermances         Résultats BPA         Netultats BPA         19/10/2022 1235                                                                                                    | Rolues da de serveurs       6       Créer un groupe de serveurs       5       Connecter ce serveur aux services cloud         Maximum         Rôles et groupes de serveurs:         Rôles et groupes de serveurs:         Image: Services de fichiers et all de serveurs:         Image: Services de fichiers et all de serveurs:         Image: Services de fichiers et all de serveurs:         Image: Services de fichiers et all de serveurs:         Image: Services de fichiers et all de serveurs:         Image: Services de fichiers et all de serveurs:         Image: Services de fichiers et all de serveurs:         Image: Services de fichiers et all de serveurs:         Image: Services de fichiers et all de serveurs:         Image: Services de fichiers et all de serveurs:         Image: Serveur fichier de gestion fivenements         Image: Serveur fichier de gestion fivenements                                                                                                    | RAPIDE                  |                                                                | RAPIDE                                                                   | jouter des rôles et des fonctionnali    | tés                 |              |                         |
| Connecter ce serveur aux services cloud      Maque      Connecter ce serveur aux services cloud      Maque      Connecter ce serveur aux services cloud      Maque      Connecter ce serveur aux services cloud      Connecter ce serveur aux services cloud      Connecter ce serveur connecter cloud      Connecter ce serveur connecter cloud      Connecter ce serveur connecter cloud      Connecter ce serveur connecter cloud      Connecter ce serveur connecter cloud      Connecter ce serveur connecter cloud      Connecter ce serveur connecter cloud      Connecter ce serveur connecter cloud      Connecter ce serveur connecter cloud      Connecter ce serveur connecter cloud      Connecter ce serveur connecter cloud      Connecter ce serveur connecter cloud      Connecter ce serveur connecter cloud      Connecter cloud cloud clo                                                                                                    | S       Connecter ce serveur aux services cloud       Mas         Rôles et groupes de serveurs       I       Image: Services cloud       Image: Services cloud       Mas         Rôles et groupes de serveurs       Image: Services cloud       Image: Services cloud </th <td>NOUVEAU</td> <th></th> <td>NOUVEAUTÉS 4 CI</td> <td>réer un groupe de serveurs</td> <td></td> <td></td> <td></td>                                                                                                    | NOUVEAU                 |                                                                | NOUVEAUTÉS 4 CI                                                          | réer un groupe de serveurs              |                     |              |                         |
| Rôles et groupes de serveurs         Rôles et groupes de serveurs       I Nombre total de serveurs : 1       I Totas les serveurs       1         Rôles et groupes de serveurs       1       I Totas les serveurs       1         Rôles et groupes de serveurs       1       I Totas les serveurs       1         Image: Services de fichiers et de serveurs       1       I Totas les serveurs       1         Image: Services de fichiers et de serveurs       1       I Totas les serveurs       1         Image: Services de fichiers et de serveurs       1       I Totas les serveurs       1         Image: Services de fichiers et de serveurs       1       I Totas les serveurs       1         Image: Services de fichiers et de serveurs       1       I Services       1       I Services       1       I Services       1       I Services       1       I Services       1       I Services       1       I Services       1       I Services       1       I Services       1       I Services       1       I Services       1       I Services       1       I Services       1       I Services       1       1       I Services       1       1       I Services       1       1       I Services       1       1       1       1       1 <th< td=""><th>Rôles et groupes de serveurs       Rôles et groupes de serveurs 1         Rôles 11 [Groupe de serveurs 11]       Nombre total de serveurs 11         Image: Services de fichiers et al de serveur 1       Image: Service serveur 1         Image: Service de gestion fivenements       Image: Serveur local 1       Image: Serveur local 1         Image: Service serveur 1       Image: Serveur local 1       Image: Serveur local 1         Image: Serveur local 1       Image: Serveur local 1       Image: Serveur local 1         Image: Serveur local 1       Image: Serveur local 1       Image: Serveur local 1         Image: Serveur local 1       Image: Serveur local 1       Image: Serveur local 1         Image: Serveur local 1       Image: Serveur local 1       Image: Serveur local 1         Image: Serveur local 1       Image: Serveur local 1       Image: Serveur local 1         Image: Serveur local 1       Image: Serveur local 1       Image: Serveur local 1         Image: Serveur local 1       Image: Serveur local 1       Image: Serveur local 1         Image: Serveur local 1       Image: Serveur local 1       Image: Serveur local 1         Image: Serveur local 1       Image: Serveur local 1       Image: Serveur local 1         Image: Serveur local 1       Image: Serveur local 1       Image: Serveur local 1         Image: Serveur local 1       Image: Serveur local 1<!--</th--><td>EN SAVOIF</td><th></th><td>5 Co</td><td>onnecter ce serveur aux services cl</td><td>loud</td><td></td><td>Masquer</td></th></th<> | Rôles et groupes de serveurs       Rôles et groupes de serveurs 1         Rôles 11 [Groupe de serveurs 11]       Nombre total de serveurs 11         Image: Services de fichiers et al de serveur 1       Image: Service serveur 1         Image: Service de gestion fivenements       Image: Serveur local 1       Image: Serveur local 1         Image: Service serveur 1       Image: Serveur local 1       Image: Serveur local 1         Image: Serveur local 1       Image: Serveur local 1       Image: Serveur local 1         Image: Serveur local 1       Image: Serveur local 1       Image: Serveur local 1         Image: Serveur local 1       Image: Serveur local 1       Image: Serveur local 1         Image: Serveur local 1       Image: Serveur local 1       Image: Serveur local 1         Image: Serveur local 1       Image: Serveur local 1       Image: Serveur local 1         Image: Serveur local 1       Image: Serveur local 1       Image: Serveur local 1         Image: Serveur local 1       Image: Serveur local 1       Image: Serveur local 1         Image: Serveur local 1       Image: Serveur local 1       Image: Serveur local 1         Image: Serveur local 1       Image: Serveur local 1       Image: Serveur local 1         Image: Serveur local 1       Image: Serveur local 1       Image: Serveur local 1         Image: Serveur local 1       Image: Serveur local 1 </th <td>EN SAVOIF</td> <th></th> <td>5 Co</td> <td>onnecter ce serveur aux services cl</td> <td>loud</td> <td></td> <td>Masquer</td>                                                                                                    | EN SAVOIF               |                                                                | 5 Co                                                                     | onnecter ce serveur aux services cl     | loud                |              | Masquer                 |
| Services de fichiers et de destockage       1       1       1       1       1       1       1       1       1       1       1       1       1       1       1       1       1       1       1       1       1       1       1       1       1       1       1       1       1       1       1       1       1       1       1       1       1       1       1       1       1       1       1       1       1       1       1       1       1       1       1       1       1       1       1       1       1       1       1       1       1       1       1       1       1       1       1       1       1       1       1       1       1       1       1       1       1       1       1       1       1       1       1       1       1       1       1       1       1       1       1       1       1       1       1       1       1       1       1       1       1       1       1       1       1       1       1       1       1       1       1       1       1       1       1       1                                                                                                    | Image: Services de fichiers et de stockage       Image: Servicur local       Image: Servicur local                                                                                                    | Rôles et g<br>Rôles : 1 |                                                                | Rôles et groupes de serveurs<br>Rôles : 1   Groupes de serveurs : 1   No | mbre total de serveurs : 1              |                     |              |                         |
| Image: Second Second                                                                                                    | Tracilité de gestion     Facilité de gestion     Facilité de gestion       Événements     Événements     Événements                                                                                                    | in Se                   |                                                                | Services de fichiers et<br>de stockage                                   | Serveur local 1                         | Tous les serveurs 1 |              |                         |
| Événements     Événements       Performances     Services       Résultats BPA     Performances       19/10/02022 1235     19/10/02022 1235                                                                                                    | Événements Événements Événements                                                                                                    | Fail                    |                                                                | <ul> <li>Facilité de gestion</li> </ul>                                  | <ul> <li>Facilité de gestion</li> </ul> | Facilité de gestion |              |                         |
| Performances Cervices Performances Résultats BPA Performances Résultats BPA Résultats BPA Résultats BPA 19/10/2022 1235 19/10/2022 1235                                                                                                    |                                                                                                    | Év                      |                                                                | Événements                                                               | Événements                              | Événements          |              |                         |
| Résultats BPA reironnair.ces Résultats BPA Résultats BPA Résultats BPA reironnair.ces 19/10/2022 12:35                                                                                                    | Performances Services Services                                                                                                    | Pe                      |                                                                | Performances                                                             | Services                                | 1 Services          |              |                         |
| 19/10/2022 12:35 19/10/2022 12:35                                                                                                    | Resultato dPA Performances Performances  Panintate RDA December RDA                                                                                                    | Ne                      |                                                                | Resultats DFA                                                            | Periormances<br>Résultate RPA           | Résultate RPA       |              |                         |
| 19/10/2022 12:35 19/10/2022 12:35                                                                                                    |                                                                                                    |                         |                                                                |                                                                          | incluind birt                           | incluind birt       |              |                         |
|                                                                                                    | 19/10/2022 12:35 19/10/2022 12:35                                                                                                    |                         |                                                                |                                                                          | 19/10/2022 12:35                        | 19/10/2022 12:35    |              |                         |
|                                                                                                    |                                                                                                    |                         |                                                                |                                                                          |                                         |                     |              |                         |
|                                                                                                    |                                                                                                    |                         |                                                                |                                                                          |                                         |                     |              |                         |

Sélectionner « Installation basée sur un rôle ou une fonctionnalité »

| 📥 Assistant Ajout de rôles et de fo                              | nctionnalités                                                                                                    | _                           |                        | ×         |
|------------------------------------------------------------------|----------------------------------------------------------------------------------------------------|-----------------------------|------------------------|-----------|
| Sélectionner le ty                                               | pe d'installation                                                                                                    | SERVEUR DE<br>WIN-F         | DESTINATI<br>RTJG1GNV2 | ON<br>ISD |
| Avant de commencer                                               | Sélectionnez le type d'installation. Vous pouvez installer des rôles et des fonctio<br>ordinateur physique ou virtuel en fonctionnement, ou sur un disque dur virtuel                                             | nnalités sur<br>hors conne: | r un<br>xion.          |           |
| Type d'installation<br>Sélection du serveur<br>Rôles de serveurs | Installation basée sur un rôle ou une fonctionnalité<br>Configurez un serveur unique en ajoutant des rôles, des services de rôle et d                                                                             | es fonction                 | nalités.               |           |
| Fonctionnalités<br>Confirmation<br>Résultats                     | Installation des services Bureau à distance<br>Installez les services de rôle nécessaires à l'infrastructure VDI (Virtual Desktoj<br>déployer des bureaux basés sur des ordinateurs virtuels ou sur des sessions. | > Infrastruct               | ure) pour              | r         |
|                                                                  | < Précédent Suivant >                                                                                                    | staller                     | Annule                 | er        |

Choisir le serveur dans le pool proposé, comme lors de l'installation de l'annuaire Active Directory.

| 🚔 Assistant Ajout de rôles et de     | onctionnalités                                                                                                    |                                                                                      |                                                                                                | - 🗆 X                                                                                  |
|--------------------------------------|----------------------------------------------------------------------------------------------------|--------------------------------------------------------------------------------------|------------------------------------------------------------------------------------------------|----------------------------------------------------------------------------------------|
| Sélectionner le s                    | erveur de destin                                                                                                    | ation                                                                                |                                                                                                | SERVEUR DE DESTINATION<br>WIN-RTJG1GNV2SD                                              |
| Avant de commencer                   | Sélectionnez le serveur o                                                                                                    | u le disque dur virtue                                                               | l sur lequel installer des rôles                                                               | s et des fonctionnalités.                                                              |
| Sélection du serveur                 | <ul> <li>Sélectionner un disqu</li> </ul>                                                                                                   | ie dur virtuel                                                                       | 15                                                                                             |                                                                                        |
| Rôles de serveurs<br>Fonctionnalités | Pool de serveurs                                                                                                    |                                                                                      |                                                                                                |                                                                                        |
| Confirmation                         | Filtre :                                                                                                    |                                                                                      |                                                                                                |                                                                                        |
| Résultats                            | Nom                                                                                                    | Adresse IP                                                                           | Système d'exploitation                                                                         |                                                                                        |
|                                      | WIN-RTJG1GNV2SD                                                                                                    | 192.168.22.55                                                                        | Microsoft Windows Server                                                                       | 2016 Standard Evaluation                                                               |
|                                      | 1 ordinateur(s) trouvé(s)<br>Cette page présente les s<br>ont été ajoutés à l'aide d<br>serveurs hors connexion<br>incomplète ne sont pas r | serveurs qui exécuten<br>e la commande Ajout<br>et les serveurs nouve<br>épertoriés. | t Windows Server 2012 ou ur<br>er des serveurs dans le Gesti<br>llement ajoutés dont la collec | ne version ultérieure et qui<br>onnaire de serveur. Les<br>cte de données est toujours |
|                                      |                                                                                                    | < Préc                                                                               | édent Suivant >                                                                                | Installer Annuler                                                                      |

| 🕋 Assistant Ajout de rôles et de fo                               | onctionnalités                                                                                                    | - U X                                                                                                    |  |  |  |  |  |
|-------------------------------------------------------------------|----------------------------------------------------------------------------------------------------|----------------------------------------------------------------------------------------------------|--|--|--|--|--|
| Sélectionner des                                                  | SERVEUR DE DESTINATION<br>SRV-WIN-001.lpssi.lan                                                                                                    |                                                                                                    |  |  |  |  |  |
| Avant de commencer                                                | Avant de commencer Sélectionnez un ou plusieurs rôles à installer sur le serveur séle                                                                                                    |                                                                                                    |  |  |  |  |  |
| Type d'installation<br>Sélection du serveur                       | Type d'installation Rôles                                                                                                    |                                                                                                    |  |  |  |  |  |
| Rôles de serveurs<br>Fonctionnalités<br>Confirmation<br>Résultats | <ul> <li>Actes a distance</li> <li>Attestation d'intégrité de l'appareil</li> <li>Expérience Windows Server Essentials</li> <li>Hyper-V</li> <li>MultiPoint Services</li> <li>Serveur de télécopie</li> <li>Serveur DHCP</li> <li>Serveur DNS (Installé)</li> <li>Services AD DS (Installé)</li> <li>Services AD DS (Installé)</li> <li>Services AD DS (Installé)</li> <li>Services AD DS (Active Directory Lightweight Dire</li> <li>Services Bureau à distance</li> <li>Services d'activation en volume</li> <li>Services d'impression et de numérisation de docur</li> <li>Services de déploiement Windows</li> <li>Services de fédération Active Directory (AD FS)</li> </ul> | reçoit des télécopies et vous permet<br>de gérer les ressources de télécopie,<br>telles que les travaux, les<br>paramètres, les rapports et les<br>périphériques de télécopie sur cet<br>ordinateur ou sur le réseau. |  |  |  |  |  |
|                                                                   | < Précédent Suivant                                                                                                    | t > Installer Annuler                                                                                                    |  |  |  |  |  |

#### Confirmer l'ajout des fonctionnalités.

| Avant de commencer<br>Type d'installation<br>Sélection du serveur<br>Rôles de serveurs<br>Fonctionnalités<br>Confirmation | <ul> <li>Assistant Ajout de rôles et de fonctionnalités</li> <li>Ajouter les fonctionnalités requises pour Serveur<br/>DHCP ?</li> <li>Les outils suivants sont requis pour la gestion de cette<br/>fonctionnalité, mais ils ne doivent pas obligatoirement être installés<br/>sur le même serveur.</li> <li>Outils d'administration de serveur distant</li> <li>Outils d'administration de rôles</li> </ul> | × | sRV-WIN-001.jpssi.lan<br>eur DHCP (Dynamic Host<br>uration Protocol) vous perme<br>figurer, gérer et fournir de<br>e centralisée des adresses IP<br>raires et des informations<br>tes aux ordinateurs clients. |
|----------------------------------------------------------------------------------------------------|----------------------------------------------------------------------------------------------------|---|----------------------------------------------------------------------------------------------------|
|                                                                                                    |                                                                                                    |   |                                                                                                    |
|                                                                                                    | ✓       Inclure les outils de gestion (si applicable)         Ajouter des fonctionnalités       Annuler                                                                                                    |   |                                                                                                    |

Faire Suivant à l'écran des fonctionnalités (ne pas en sélectionner) et continuer jusqu'à Installer.

|                                                                                                    |                                                                                                    | ,                                                                                                    |
|----------------------------------------------------------------------------------------------------|----------------------------------------------------------------------------------------------------|----------------------------------------------------------------------------------------------------|
| 📥 Assistant Ajout de rôles et de f                                                                        | fonctionnalités                                                                                                    | – 🗆 X                                                                                                    |
| Sélectionner des                                                                                          | fonctionnalités                                                                                                    | SERVEUR DE DESTINATION<br>SRV-WIN-001.lpssi.lan                                                                                                    |
| Avant de commencer                                                                                        | Sélectionnez une ou plusieurs fonctionnalités à installer sur le se                                                                                                    | erveur sélectionné.                                                                                                    |
| Type d'installation                                                                                       | Fonctionnalités                                                                                                    | Description                                                                                                    |
| Sélection du serveur<br>Rôles de serveurs<br>Fonctionnalités<br>Serveur DHCP<br>Confirmation<br>Résultats | Assistance à distance         Base de données interne Windows         BranchCache         Chiffrement de lecteur BitLocker         Client d'impression Internet         Client pour NFS         Client Telnet         Client TFTP         Clustering de basculement         Collection des événements de configuration et de         Compression différentielle à distance         Conteneurs         Data Center Bridging         Déverrouillage réseau BitLocker         DirectPlay         Équilibrage de la charge réseau         Extension ISS Management OData         Extension WinRM IIS | Grâce à l'assistance à distance, vous<br>(ou une personne du support<br>technique) pouvez aider les<br>utilisateurs à résoudre leurs<br>problèmes ou à répondre à leurs<br>questions en rapport avec leur PC.<br>Vous pouvez afficher et prendre le<br>contrôle du Bureau des utilisateurs<br>pour dépanner et résoudre les<br>problèmes. Les utilisateurs ont<br>également la possibilité de solliciter<br>l'aide de leurs amis ou de leurs<br>collègues de travail. |
| a Assistant Ajout de rôles et de<br>Serveur DHCP                                                          | fonctionnalités                                                                                                    | SERVEUR DE DESTINATION                                                                                                    |
| Avant de commencer<br>Type d'installation<br>Sélection du serveur<br>Rôles de serveurs                    | Le protocole DHCP (Dynamic Host Configuration Protocol) per<br>adresses IP aux ordinateurs et autres périphériques reconnus<br>serveur DHCP sur le réseau fournit aux ordinateurs et autres<br>adresses IP valides, ainsi que les paramètres de configuration<br>options DHCP. Cela leur permet de se connecter à d'autres re<br>DNS, des serveurs WINS et des routeurs.                                                                                                    | ermet aux serveurs d'attribuer des<br>comme clients DHCP. Le déploiement d'u<br>périphériques réseau TCP/IP des<br>supplémentaires nécessaires, appelés<br>essources réseau, telles que des serveurs                                                                                                    |
| Fonctionnalités                                                                                           | À noter :                                                                                                    |                                                                                                    |
| Serveur DHCP                                                                                              | <ul> <li>Vous devez configurer au moins une adresse IP statique su</li> </ul>                                                                                                    | ır cet ordinateur.                                                                                                    |
| Résultats                                                                                                 | <ul> <li>Avant d'installer un serveur DHCP, vous devez planifier vos<br/>Stockez le plan dans un lieu sûr pour le consulter ultérieure</li> </ul>                                                                                                    | s sous-réseaux, étendues et exclusions.<br>ement.                                                                                                    |
|                                                                                                    |                                                                                                    |                                                                                                    |
|                                                                                                    | < Précédent Suiv                                                                                                    | ant > Installer Annuler                                                                                                    |

| Assistant Ajout de rôles et de f                                                                                                    | ionctionnalités                                                                                                    | _                                                                  |                                  | ×            |
|----------------------------------------------------------------------------------------------------|----------------------------------------------------------------------------------------------------|--------------------------------------------------------------------|----------------------------------|--------------|
| Confirmer les sél                                                                                                    | ections d'installation                                                                                                    | SERVEUR DE<br>SRV-WI                                               | DESTINATI<br>N-001.lpssi         | ION<br>i.lan |
| Avant de commencer<br>Type d'installation<br>Sélection du serveur<br>Rôles de serveurs<br>Fonctionnalités<br>Serveur DHCP<br>Confirmation<br>Résultats | Pour installer les rôles, services de rôle ou fonctionnalités suivants sur le serve<br>Installer.  Redémarrer automatiquement le serveur de destination, si nécessaire Il se peut que des fonctionnalités facultatives (comme des outils d'administrat<br>cette page, car elles ont été sélectionnées automatiquement. Si vous ne voule<br>fonctionnalités facultatives, cliquez sur Précédent pour désactiver leurs cases Outils d'administration de serveur distant<br>Outils d'administration de rôles<br>Outils du serveur DHCP Serveur DHCP | eur sélectionn<br>tion) soient af<br>tz pas installer<br>à cocher. | é, cliquez<br>fichées s<br>r ces | ur           |
|                                                                                                    | Exporter les paramètres de configuration<br>Spécifier un autre chemin d'accès source                                                                                                    |                                                                    |                                  |              |
|                                                                                                    | < Précédent Suivant >                                                                                                    | Installer                                                          | Annul                            | er           |

Une fois le rôle DHCP installé, cliquer sur le drapeau depuis votre interface de gestionnaire de serveur et cliquer sur le drapeau qui s'affiche en haut à droite « **Terminer la configuration DHCP** ».

|                   |   | - @   🍢                                                                                                    | Gérer              |
|-------------------|---|----------------------------------------------------------------------------------------------------|--------------------|
| lée:              | 1 | Configuration post-déploie TÂCH V X<br>Configuration requise pour : Serveur DHCP à SRV-<br>WIN-001                                                   | ut à l'aide        |
| ; à j<br>s<br>nfo | 0 | Installation de fonctionnalité<br>Configuration requise. Installation réussie sur SRV-<br>WIN-001.lpssi.lan.<br>Ajouter des rôles et fonctionnalités |                    |
|                   |   | Détails de la tâche<br>AMD Ryzen 7 5700U with Radeon Gray<br>2 Go                                                                                    | adrid, Pa<br>phics |
|                   |   | 99,45 Go                                                                                                    |                    |

| 🚡 Assistant Configuration post-installation DHCP - 🗆 X |                                                                                                    |                         |                      |   |
|--------------------------------------------------------|----------------------------------------------------------------------------------------------------|-------------------------|----------------------|---|
| Description                                            |                                                                                                    |                         |                      |   |
| Description<br>Autorisation<br>Résumé                  | Les étapes suivantes seront effectuées pour configurer le serveur DHCP sur l'o<br>Créez les groupes de sécurité suivants pour la délégation de l'administration d<br>- Administrateurs DHCP<br>- Utilisateurs DHCP<br>Autorisez le serveur DHCP sur l'ordinateur cible (s'il appartient au domaine). | rdinateur<br>lu serveur | r Cible :<br>r DHCP. |   |
|                                                        |                                                                                                    |                         |                      |   |
|                                                        |                                                                                                    |                         |                      |   |
|                                                        | < Précédent Suivant > Valid                                                                                                    | er                      | Annule               | r |

Choisir l'Administrateur principal, ici « IPSSI\Administrateur » puis valider pour terminer.

| 📥 Assistant Configuration post-in     | stallation DHCP                                                                                                    | _             |            | ×     |
|---------------------------------------|----------------------------------------------------------------------------------------------------|---------------|------------|-------|
| Autorisation                          |                                                                                                    |               |            |       |
| Description<br>Autorisation<br>Résumé | Spécifiez les informations d'identification à utiliser pour autoriser ce ser<br>AD DS.<br>Utiliser les informations d'identification de l'utilisateur suivant<br>Nom d'utilisateur : IPSSI\Administrateur | veur DHCP dar | ıs les ser | vices |
|                                       | O Utiliser d'autres informations d'identification Nom d'utilisateur :                                                                                                    | Spécifier     |            |       |
|                                       | O Ignorer l'autorisation AD                                                                                                    |               |            |       |
|                                       |                                                                                                    |               |            |       |
|                                       | < Précédent Suivant >                                                                                                    | Valider       | Annul      | er    |

# **ETAPE 6 : CONFIGURER LE SERVEUR DHCP**

Nous allons maintenant devoir configurer le serveur DHCP.

Dans le Gestionnaire de serveur, cliquer sur le menu **Outils** puis sur **DHCP**.

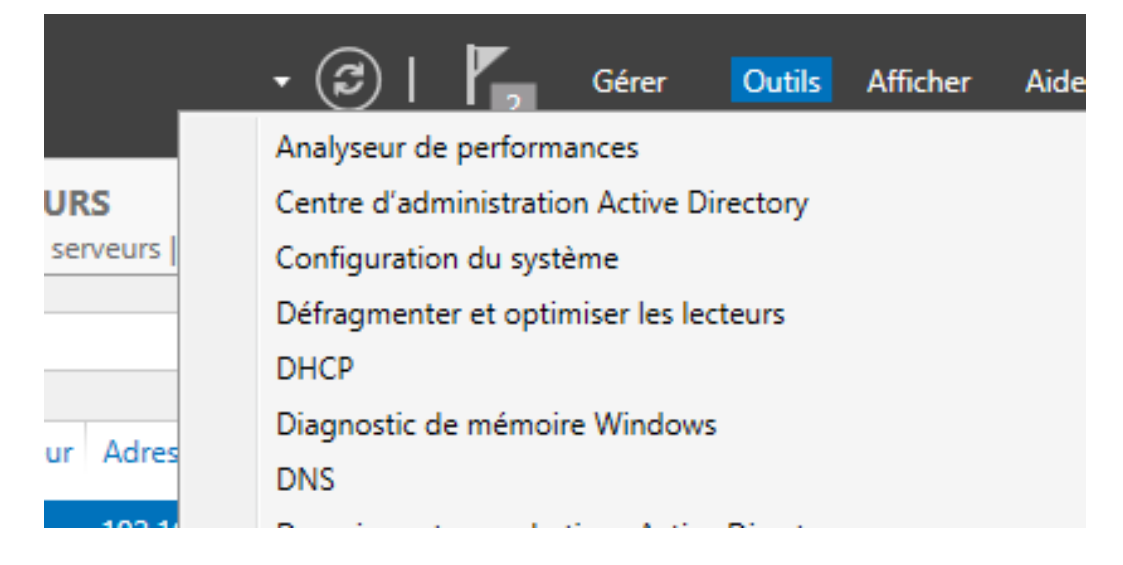

Dérouler DHCP, nom du serveur, IPv4. Fare un clic droit sur IPv4 et choisir Nouvelle étendue.

| 9    | DHCP                                                                                                    | 1CP                                                                |                                                                    |                              |      |      |         | - |  | × |  |
|------|----------------------------------------------------------------------------------------------------|--------------------------------------------------------------------|--------------------------------------------------------------------|------------------------------|------|------|---------|---|--|---|--|
| Fich | Fichier Action Affichage ?                                                                                  |                                                                    |                                                                    |                              |      |      |         |   |  |   |  |
|      |                                                                                                    |                                                                    |                                                                    |                              |      |      |         |   |  |   |  |
| 🟆 [  | НСР                                                                                                    |                                                                    |                                                                    | Contenu de DHCP              | État |      | Actions |   |  |   |  |
| ~ [  | <ul> <li>srv-win-001.ipssi.lan</li> <li>srv-win-001.ipssi.lan</li> <li>Afficher les statistiques</li> </ul> |                                                                    | 001.ipssi.lan                                                      | 🚆 srv-win-001.ipssi.lan      |      | DHCP |         |   |  | - |  |
|      |                                                                                                    |                                                                    |                                                                    | Autres actions               | ns   |      |         | • |  |   |  |
| >    |                                                                                                    | >                                                                  | Nouvelle étendue<br>Nouvelle étendue glol<br>Nouvelle étendue de r | bale<br>nultidiffusion       |      |      |         |   |  |   |  |
|      |                                                                                                    | Configurer un basculement<br>Répliquer les étendues de basculement |                                                                    |                              |      |      |         |   |  |   |  |
|      |                                                                                                    |                                                                    | Définir les classes des<br>Définir les classes des                 | utilisateurs<br>fournisseurs |      |      |         |   |  |   |  |
|      |                                                                                                    |                                                                    | Réconcilier toutes les                                             | étendues                     |      |      |         |   |  |   |  |
|      |                                                                                                    |                                                                    | Définir les options pré                                            | définies                     |      |      |         |   |  |   |  |
|      |                                                                                                    |                                                                    | Actualiser                                                         |                              |      |      |         |   |  |   |  |
|      |                                                                                                    |                                                                    | Propriétés                                                         |                              |      |      |         |   |  |   |  |
|      | Aide                                                                                                    |                                                                    |                                                                    |                              |      |      |         |   |  |   |  |
|      |                                                                                                    |                                                                    |                                                                    |                              |      |      |         |   |  |   |  |
| <    |                                                                                                    |                                                                    | >                                                                  | <                            |      | >    |         |   |  |   |  |
|      |                                                                                                    |                                                                    |                                                                    |                              |      |      |         |   |  |   |  |

Suivez les instructions de l'assistant nouvelle étendue et ajouter un nom à l'étendue DHCP et une éventuelle description :

| Nom de l'étendue<br>Vous devez foumir un nom pour identifier l'étendue. Vous avez aussi la possibilité de<br>foumir une description.                                        | Ľ |
|----------------------------------------------------------------------------------------------------|---|
| Tapez un nom et une description pour cette étendue. Ces informations vous permettront<br>d'identifier rapidement la manière dont cette étendue est utilisée dans le réseau. |   |
| Nom :                                                                                                    |   |
| Description :                                                                                                    |   |

On va choisir une plage d'adresse IP, en fonction de l'adresse IP fixe du serveur. (Ici 192.168.0.1 à 192.168.0.20)

En pratique, on choisira toujours une plage correspondant au nombre de postes et de périphériques (smartphones, tablettes) qui seront connectés. Les valeurs « Longueur » et « Masque de sous-réseau » sont ajoutés par défaut.

| Assistant Nouvelle étendue Plage d'adresses IP                                        |
|---------------------------------------------------------------------------------------|
| Vous définissez la plage d'adresses en identifiant un jeu d'adresses IP consécutives. |
| Paramètres de configuration pour serveur DHCP                                         |
| Entrez la plage d'adresses que l'étendue peut distribuer.                             |
| Adresse IP de 192 . 168 . 0 . 1                                                       |
| Adresse IP de fin : 192 . 168 . 0 . 20                                                |
| Paramètres de configuration qui se propagent au client DHCP.                          |
| Longueur : 24                                                                         |
| Masque de 255.255.255.0<br>sous-réseau:                                               |
|                                                                                       |
|                                                                                       |
| < Précédent Suivant > Annuler                                                         |

L'écran suivant sert à exclure certaines plages d'adresse IP. Ne rien mettre ici.

| Assistant Nouvelle étendue                                                                                                    |   |
|----------------------------------------------------------------------------------------------------|---|
| Ajout d'exclusions et de retard<br>Les exclusions sont des adresses ou une plage d'adresses qui ne sont pas distribuées<br>par le serveur. Un retard est la durée pendant laquelle le serveur retardera la<br>transmission d'un message DHCPOFFER. | Ð |
| Entrez la plage d'adresses IP que vous voulez exclure. Si vous voulez exclure une<br>adresse unique, entrez uniquement une adresse IP de début.                                                                                                    |   |
| Adresse IP de début : Adresse IP de fin :                                                                                                    |   |
| Ajouter                                                                                                    |   |
| Plage d'adresses exclue :                                                                                                    |   |
| Supprimer                                                                                                    |   |
| Retard du cours réseau en                                                                                                    |   |
| millisecondes :                                                                                                    |   |
|                                                                                                    |   |
|                                                                                                    |   |
|                                                                                                    |   |
|                                                                                                    |   |
|                                                                                                    |   |
| < Précédent Suivant > Annuler                                                                                                    |   |

Sur l'écran suivant, on va devoir indiquer la durée du bail. La durée du bail est la durée pendant laquelle une adresse IP sera réservée à un appareil. Par défaut, celle-ci est de 8 jours. Laisser cette valeur par défaut et cliquer sur « suivant » :

| Assistant Nouvelle étendue                                                                                                    |
|----------------------------------------------------------------------------------------------------|
| Durée du bail<br>La durée du bail spécifie la durée pendant laquelle un client peut utiliser une adresse<br>IP de cette étendue.                                                                                                    |
| La durée du bail doit théoriquement être égale au temps moyen durant lequel<br>l'ordinateur est connecté au même réseau physique. Pour les réseaux mobiles<br>constitués essentiellement par des ordinateurs portables ou des clients d'accès à<br>distance, des durées de bail plus courtes peuvent être utiles. |
| De la même manière, pour les réseaux stables qui sont constitués principalement<br>d'ordinateurs de bureau ayant des emplacements fixes, des durées de bail plus longues<br>sont plus appropriées.                                                                                                    |
| Définissez la durée des baux d'étendue lorsqu'ils sont distribués par ce serveur.                                                                                                    |
| Limitée à :                                                                                                    |
| Jours : Heures : Minutes :                                                                                                    |
| < Précédent Suivant > Annuler                                                                                                    |

| Configuration des paramètres DHCP<br>Vous devez configurer les options DHCP les plus courantes pour que les clients<br>puissent utiliser l'étendue.                                                                                                    | Ð      |
|----------------------------------------------------------------------------------------------------|--------|
| Lorsque les clients obtiennent une adresse, ils se voient attribuer des options DHCP,<br>telles que les adresses IP des routeurs (passerelles par défaut), des serveurs DNS, et<br>les paramètres WINS pour cette étendue.<br>Les paramètres que vous sélectionnez maintenant sont pour cette étendue et ils<br>remplaceront les paramètres configurés dans le dossier Options de serveur pour ce<br>serveur.<br>Voulez-vous configurer les options DHCP pour cette étendue maintenant ?<br>Oui, je veux configurer ces options maintenant<br>Non, je configurerai ces options ultérieurement |        |
| < Précédent Suivant > A                                                                                                    | nnuler |

Assistant Nouvelle étendue

A l'écran Routeur, indiquer l'adresse IP qui servira de passerelle par défaut des postes en DHCP. Ainsi, pas besoin de configurer chaque PC pour qu'il puisse aller sur internet. Entrer l'adresse de la passerelle puis cliquer sur « ajouter »

| entrez l'a       | uter une adresse<br>adresse ci-desso | e IP pour qu'un route<br>ous. | eur soit utilisé par l | les clients, |  |
|------------------|--------------------------------------|-------------------------------|------------------------|--------------|--|
| Adresse<br>192.1 | IP:<br>168.0.254                     | Ajouter                       |                        |              |  |
|                  |                                      | Supprimer                     |                        |              |  |
|                  |                                      | Monter                        |                        |              |  |
|                  |                                      | Descendre                     |                        |              |  |
|                  |                                      |                               |                        |              |  |

L'option suivante, Nom de domaine et serveurs DNS, doit être préremplie avec le nom du domaine et l'adresse IP du serveur principal. Laisser ainsi et cliquer sur Suivant.

| Assistant Nouvelle étendue                                                                        |                                     |                   |
|---------------------------------------------------------------------------------------------------|-------------------------------------|-------------------|
| Nom de domaine et serveurs DNS<br>DNS (Domain Name System) mappe et tra<br>clients sur le réseau. | aduit les noms de domaines utilisé  | is par les        |
| Vous pouvez spécifier le domaine parent à utili<br>résolution de noms DNS.                        | ser par les ordinateurs clients sur | le réseau pour la |
| Domaine parent : Ipssi.lan                                                                        |                                     |                   |
| Pour configurer les clients d'étendue pour qu'il<br>les adresses IP pour ces serveurs.            | s utilisent les serveurs DNS sur le | e réseau, entrez  |
| Nom du serveur :                                                                                  | Adresse IP :                        |                   |
|                                                                                                   |                                     | Ajouter           |
| Résoudre                                                                                          | 192.168.0.254<br>8.8.8.8            | Supprimer         |
|                                                                                                   |                                     | Monter            |
|                                                                                                   |                                     | Descendre         |
|                                                                                                   |                                     |                   |
|                                                                                                   |                                     |                   |
|                                                                                                   | < Précédent Suivant                 | t > Annuler       |
|                                                                                                   |                                     |                   |

A l'écran « serveur wins », laisser vide et cliquer sur « suivant »

| Les ordinateurs fonctionnant avec V<br>convertir les noms NetBIOS d'ordina      | Windows peuvent utiliser les serveurs WINS pour<br>ateurs en adresses IP.       |
|---------------------------------------------------------------------------------|---------------------------------------------------------------------------------|
| Entrer les adresses IP ici permet aux<br>diffusion pour s'enregistrer et résoud | cclients Windows d'interroger WINS avant d'utiliser la<br>dre les noms NetBIOS. |
| Nom du serveur :                                                                | Adresse IP :                                                                    |
|                                                                                 | Ajouter                                                                         |
| Réso                                                                            | oudre                                                                           |
|                                                                                 | Monter                                                                          |
|                                                                                 | Descendr                                                                        |
| Pour modifier ce comportement pour<br>de nœud WINS/NBT, dans les optic          | r les clients DHCP Windows, modifiez l'option 046, ty<br>ons de l'étendue.      |

Valider « **Oui, je veux activer cette étendue maintenant** » pour commencer à utiliser le serveur DHCP.

| Assistant Nouvelle étendue                                                                              |
|----------------------------------------------------------------------------------------------------|
| Activer l'étendue<br>Les clients ne peuvent obtenir des baux d'adresses que si une étendue est activée. |
| Voulez-vous activer cette étendue maintenant ?                                                          |
| Oui, je veux activer cette étendue maintenant                                                           |
| C Non, j'activerai cette étendue ultérieurement                                                         |
|                                                                                                    |
| < Précédent Suivant > Annuler                                                                           |

Cliquer sur « terminer » pour terminer la création de la nouvelle étendue.

#### Assistant Nouvelle étendue

| Fin de l'Assistant Nouvelle<br>étendue<br>L'Assistant Nouvelle étendue s'est terminé correctement.                                                                                                    |
|----------------------------------------------------------------------------------------------------|
| Pour offrir une haute disponibilité pour cette étendue,<br>configurez le basculement pour l'étendue nouvellement<br>ajoutée en cliquant avec le bouton droit sur l'étendue, puis en<br>cliquant sur Configurer un basculement.<br>Pour fermer cet Assistant, cliquez sur Terminer. |
| < Précédent Terminer Annuler                                                                                                    |

La configuration du serveur DHCP est terminée.

L'intérêt d'avoir un domaine réside dans la centralisation des objets, donc des machines. Pour tester cette fonctionnalité, nous allons créer une machine Windows cliente.

## **ETAPE 7 : CREATION DE LA VM CLIENT**

Pour créer et paramétrer la machine virtuelle client, reprenez les instructions de l'étape 1.

Télécharger un ISO Windows (10 ou 11 de préférence) directement sur le site de Microsoft : https://www.microsoft.com/fr-fr/software-download/windows11

Comme dans l'étape 1, on va venir mettre l'ISO Windows depuis les paramètres de la VM, mais cette fois-ci à la place de Windows Server 2K16.

Démarrer ensuite votre VM.

## **ETAPE 8 : INSTALLATION DE WINDOWS SUR LA VM CLIENT**

Au démarrage, l'assistant d'installation de Windows va demander de choisir un certain nombre d'option. Choisissez les options voulues et cliquer sur « suivant ».

| i Installation de Windows                           |                                                              |
|-----------------------------------------------------|--------------------------------------------------------------|
|                                                     | Windows                                                      |
| Langue à installer :<br>Format horaire et monétaire | Français (France)                                            |
| <u>C</u> lavier ou méthode d'entrée :               | Français                                                     |
| Entrez la langue et les préfére                     | rences de votre choix et cliquez sur Suivant pour continuer. |
|                                                     |                                                              |
|                                                     |                                                              |
|                                                     |                                                              |

| i Installation de Windows                                               |                               |  |
|-------------------------------------------------------------------------|-------------------------------|--|
|                                                                         | <b>Windows</b>                |  |
|                                                                         |                               |  |
|                                                                         | Inst <u>a</u> ller maintenant |  |
|                                                                         |                               |  |
| <u>R</u> éparer l'ordinateur<br>© Microsoft Corporation. Tous droits ré | servés.                       |  |

## Choisir : Je n'ai pas de clef de produit

|                           | ×                                                                                                    |
|---------------------------|----------------------------------------------------------------------------------------------------|
|                           | 🕞 🛃 Installation de Windows                                                                                                    |
|                           | Activer Windows                                                                                                    |
|                           | S'îl s'agit de la première installation de Windows sur ce PC (ou si vous installez une autre édition),<br>vous devez entrer une clé de produit Windows valide. La clé de produit doit figurer dans le message<br>électronique de confirmation que vous avez reçu après l'achat d'une copie numérique de Windows.<br>Elle peut également être indiquée sur une étiquette à l'intérieur de la boîte dans laquelle Windows a<br>été fourni. |
|                           | La clé de produit (Product Key) ressemble à ceci : XXXXX-XXXXX-XXXXX-XXXXX-XXXXX                                                                                                    |
|                           | Si vous réinstallez Windows, sélectionnez Je ne possède pas de clé de produit. Votre copie de<br>Windows sera activée automatiquement ultérieurement.                                                                                                    |
|                           |                                                                                                    |
|                           |                                                                                                    |
|                           |                                                                                                    |
|                           | Déclaration de confidentialité Je n'ai pas de clé de produit (Product Key) Suivant                                                                                                    |
|                           |                                                                                                    |
|                           |                                                                                                    |
|                           |                                                                                                    |
| Collecte des informations | 2 Installation de Windows                                                                                                    |

Eloïse ANGELOT & Guillaume DUVAL

# Choisir de préférence « Windows 10 Professionnel »

|                           | 🕒 섋 Installation de Windows                   |              |               | - |
|---------------------------|-----------------------------------------------|--------------|---------------|---|
|                           | Sélectionner le système d'exploitation à inst | aller        |               |   |
|                           | Système d'exploitation                        | Architecture | Date de mod ^ |   |
|                           | Windows 10 Famille N                          | х64          | 06/10/2021    |   |
|                           | Windows 10 Famille Langue unique              | х64          | 06/10/2021    |   |
|                           | Windows 10 Éducation                          | x64          | 06/10/2021    |   |
|                           | Windows 10 Éducation N                        | x64          | 06/10/2021    |   |
|                           | Windows 10 Professionnel                      | хб4          | 06/10/2021    |   |
|                           | Windows 10 Professionnel N                    | x64          | 06/10/2021 🗸  |   |
|                           |                                               |              | Suivant       |   |
| _                         |                                               |              |               |   |
| Collecte des informations | 2 Installation de Windows                     |              |               |   |

## Accepter les termes du contrat de licence

| · · · · · · · · · · · · · · · · · · · | 🚱 🌆 Installation de Windows                                                                                                    |
|---------------------------------------|----------------------------------------------------------------------------------------------------|
|                                       | Avis et conditions du contrat de licence applicables                                                                                                    |
|                                       | Date de la dernière mise à jour : juin 2021                                                                                                    |
|                                       | TERMES DU CONTRAT DE LICENCE LOGICIEL MICROSOFT                                                                                                    |
|                                       | SYSTÈME D'EXPLOITATION WINDOWS                                                                                                    |
|                                       | SI VOUS RÉSIDEZ (OU, DANS LE CAS D'UNE ENTREPRISE, SI VOTRE<br>SIÈGE SOCIAL SE TROUVE) AUX ÉTATS-UNIS, VEUILLEZ LIRE LA CLAUSE<br>D'ARBITRAGE EXÉCUTOIRE ET DE RENONCIATION AUX ACTIONS<br>COLLECTIVES DE L'ARTICLE 11. ELLE AFFECTE VOS DROITS EN CAS DE<br>LITIGE. |
|                                       | Nous vous remercions d'avoir choisi Microsoft !                                                                                                    |
|                                       | ☑ J'accepte les termes du contrat de licence                                                                                                    |
|                                       | Suivant                                                                                                    |
|                                       |                                                                                                    |
|                                       |                                                                                                    |
|                                       |                                                                                                    |
| 1 Collecte des informations           | 2 Installation de Windows                                                                                                    |

Choisir l'option : Personnalisé - Installer uniquement Windows (avancé)

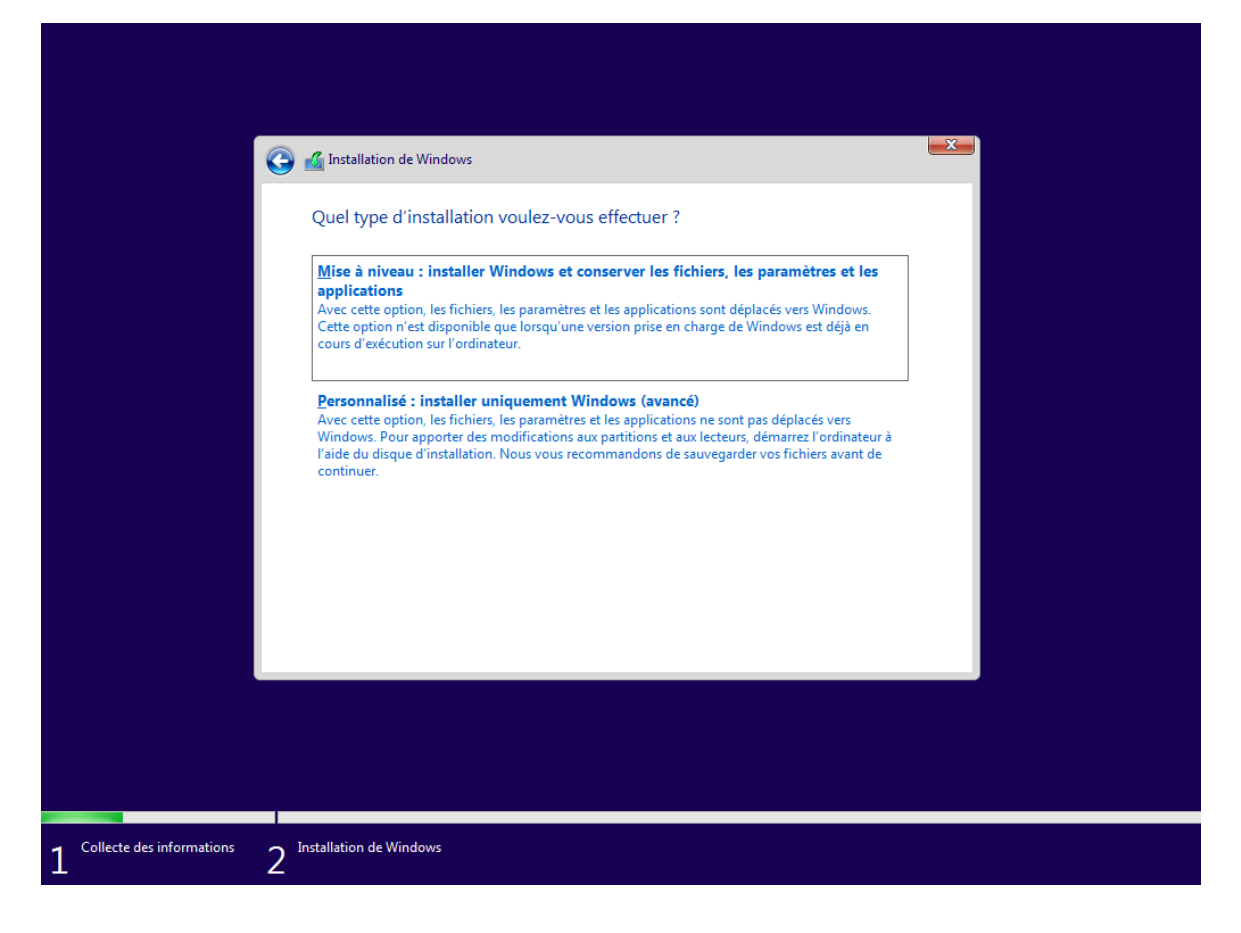

Créer votre espace de disque comme ci-dessous, on va allouer environ 60 Go au disque.

| Nom       Taille totale       Espace libre       Type         Image: Charger un pilote       60.0 Go       60.0 Go       60.0 Go         Image: Charger un pilote       Supprimer       Image: Charger un pilote       Image: Charger un pilote         Image: Charger un pilote       Image: Charger un pilote       Image: Charger un pilote       Image: Charger un pilote       Image: Charger un pilote | 6                | 🗿 <u> Installation de Windows</u><br>Où souhaitez-vous installer Windo | ows ?         |                    | <b></b> |
|----------------------------------------------------------------------------------------------------|------------------|------------------------------------------------------------------------|---------------|--------------------|---------|
| ✓       Lecteur 0 Espace non alloué       60.0 Go       60.0 Go         ✓       Actualiser       ✓       Supprimer       ✓       Eormater       ★       Nouvgau         ✓       Charger un pilote       💬 Etengre       ✓       Etengre       Suivant                                                                                                    |                  | Nom                                                                    | Taille totale | Espace libre Type  |         |
| Actualiser Supprimer Eormater * Nouvgau<br>Charger un pilote 2 Étengre                                                                                                    |                  | Lecteur 0 Espace non alloué                                            | 60.0 Go       | 60.0 Go            |         |
|                                                                                                    |                  | Actualiser Supprimer<br>Charger un pilote Differendre                  | Formater      | ₩ Nouv <u>e</u> au | uivant  |
|                                                                                                    |                  |                                                                        |               |                    |         |
|                                                                                                    | les informations | Installation de Windows                                                |               |                    |         |

Eloïse ANGELOT & Guillaume DUVAL

Windows va alors s'installer.

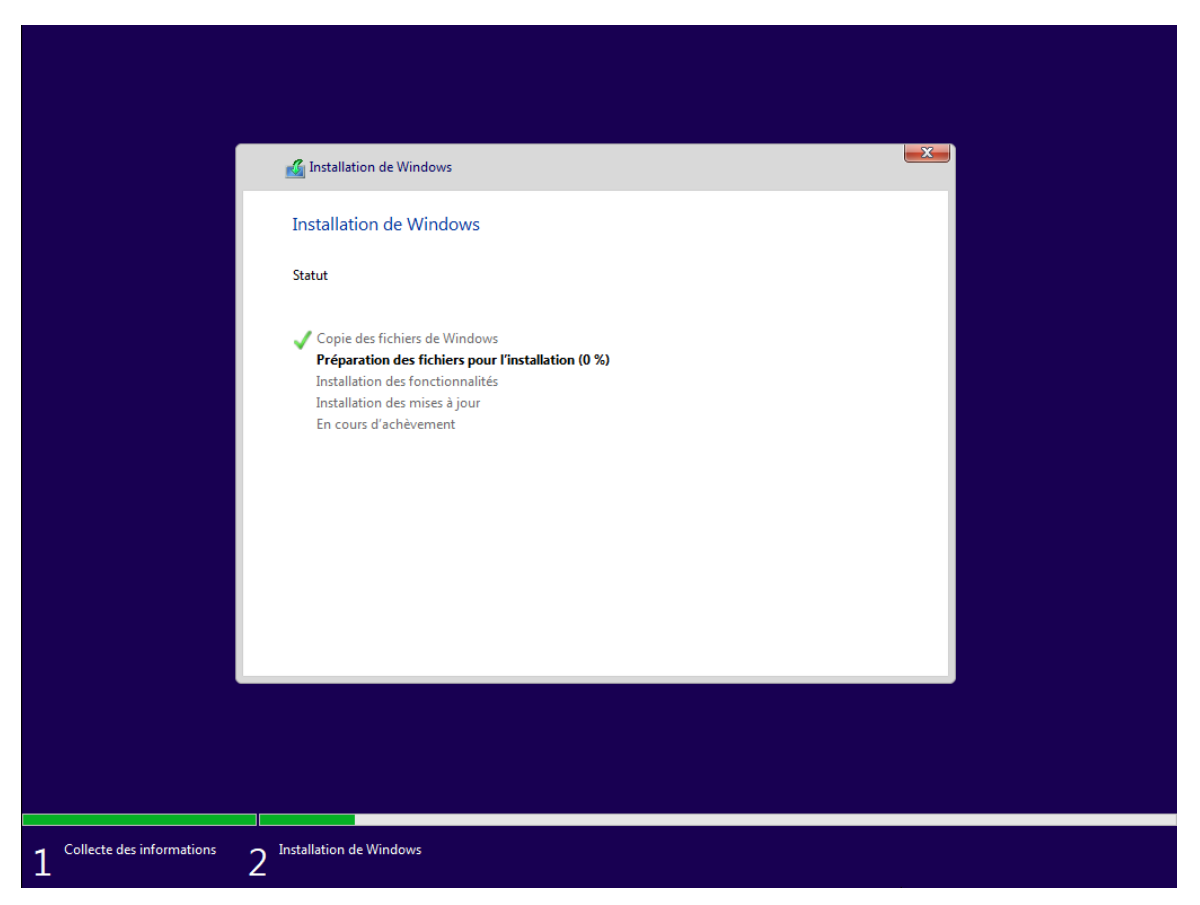

Une fois Windows installé sur notre machine, l'ordinateur va redémarrer et lancer la configuration de Windows.

## **ETAPE 9 : CONFIGURATION DE WINDOWS SUR LA VM CLIENT**

Pour cette étape, nous allons nous laisser guider par l'assistant de configuration Windows. Suivez seulement les instructions et cliquer sur « oui » ou « suivant », sauf indication contraire.

|          | Bases                                     |
|----------|-------------------------------------------|
| Commenço | ons par la région. Est-ce bien celle-ci ? |
|          | État indépendant du Samoa                 |
|          | États-Unis                                |
|          | Éthiopie                                  |
|          | Féroé (Îles)                              |
|          | Fidji                                     |
|          | Finlande                                  |
|          | France                                    |
|          | Oui                                       |

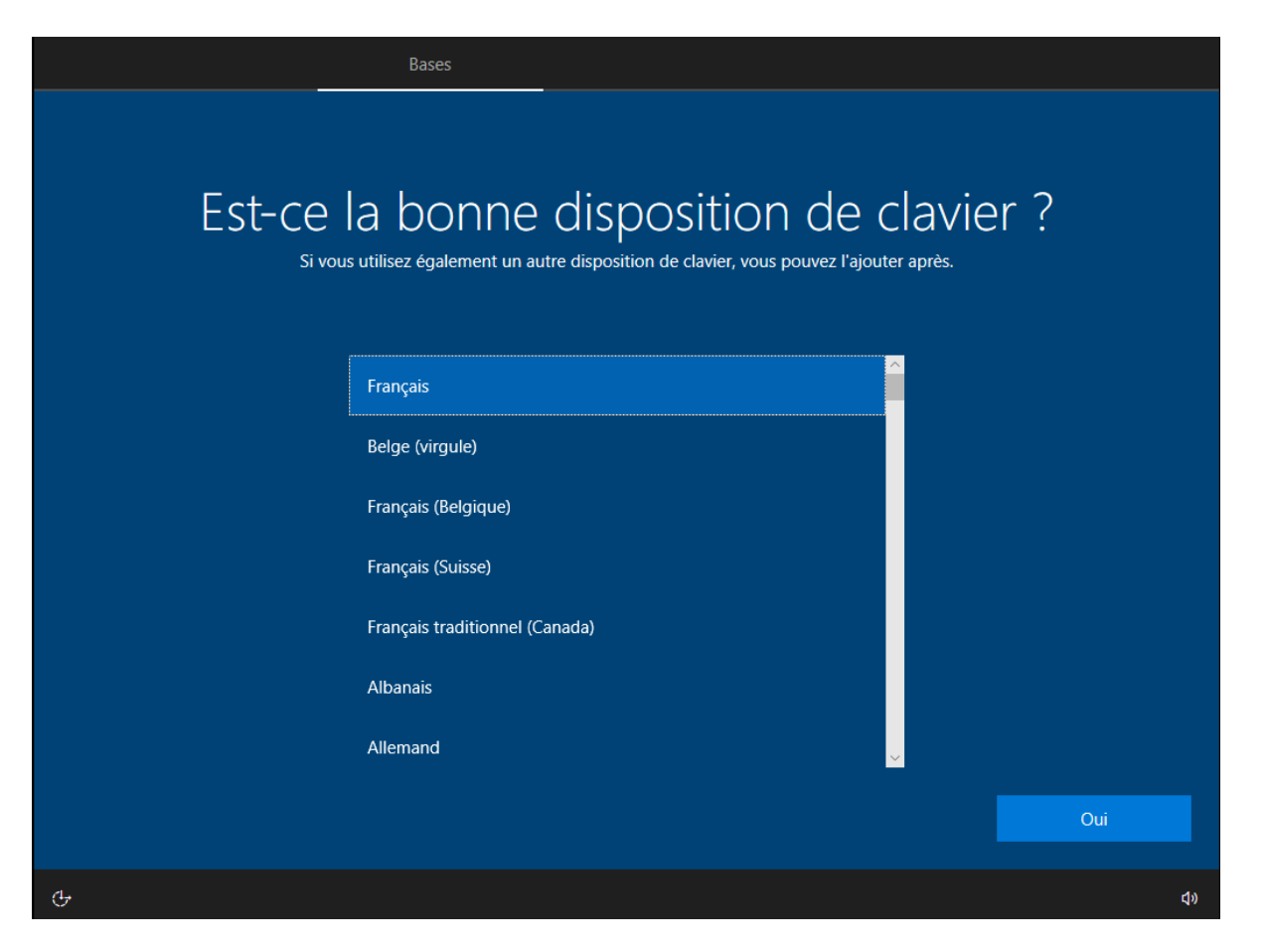

Eloïse ANGELOT & Guillaume DUVAL

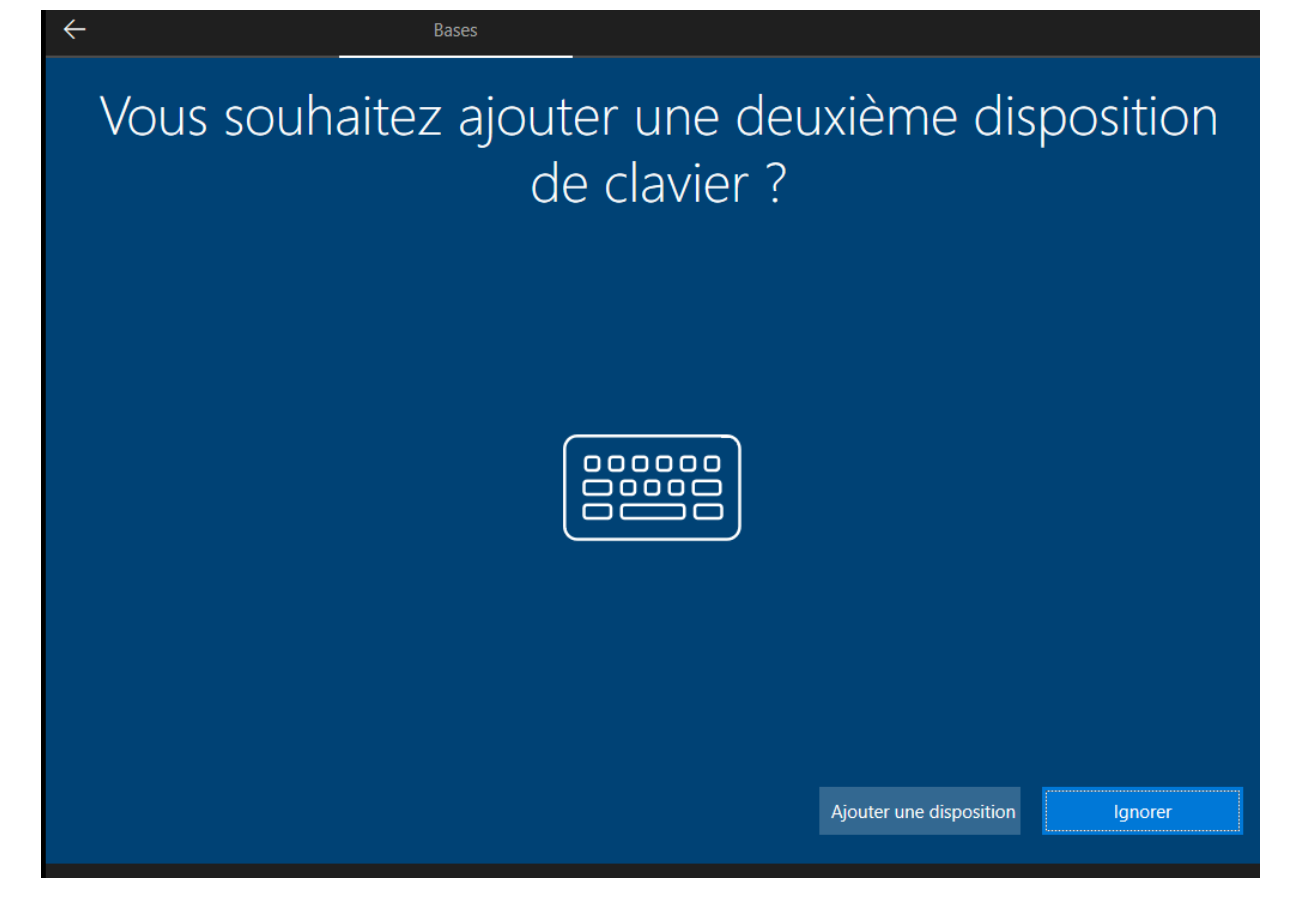

Choisir « Configuration pour une utilisation personnelle »

|        | Compt                                                                                                    | te      |
|--------|----------------------------------------------------------------------------------------------------|---------|
| Commen | t souhaitez-vous confi                                                                                                    | gurer ? |
|        | <b>Configurer pour une utilisation personnelle</b><br>Nous vous aiderons à effectuer une configuration avec un<br>compte personnel Microsoft. Vous aurez un contrôle total<br>sur cet appareil.                                                                  |         |
|        | <b>Configurer pour une organisation</b><br>Vous aurez accès aux ressources de votre organisation,<br>notamment la messagerie électronique, le réseau, les<br>applications et les services. Votre organisation disposera<br>d'un contrôle total sur cet appareil. |         |
|        |                                                                                                    | Suivant |
| Ģ      |                                                                                                    | ۵»      |

Choisir « compte hors connexion » pour le moment

| $\leftarrow$                                                  |                                                                             | Compte                                  |                      |
|---------------------------------------------------------------|-----------------------------------------------------------------------------|-----------------------------------------|----------------------|
| Ajoute<br>Un seul compte vous permet de connecter votre appar | ez votre cor<br>eil aux applications et services Mid<br>le Microsoft Store. | NPte<br>crosoft, comme Office, OneDrive | e, Microsoft Edge et |
| E-mail, téléphone o                                           | u Skype                                                                     |                                         |                      |
| Créer un compte<br>Connexion avec une                         | e clé de sécurité                                                           |                                         |                      |
| Compte hors connexion Confidentialité et cookies              | Conditions d'utilisation                                                    | En savoir plus<br>Suivant               |                      |
| ሁ                                                             |                                                                             |                                         | ٩»                   |

#### Choisir « expérience limitée »

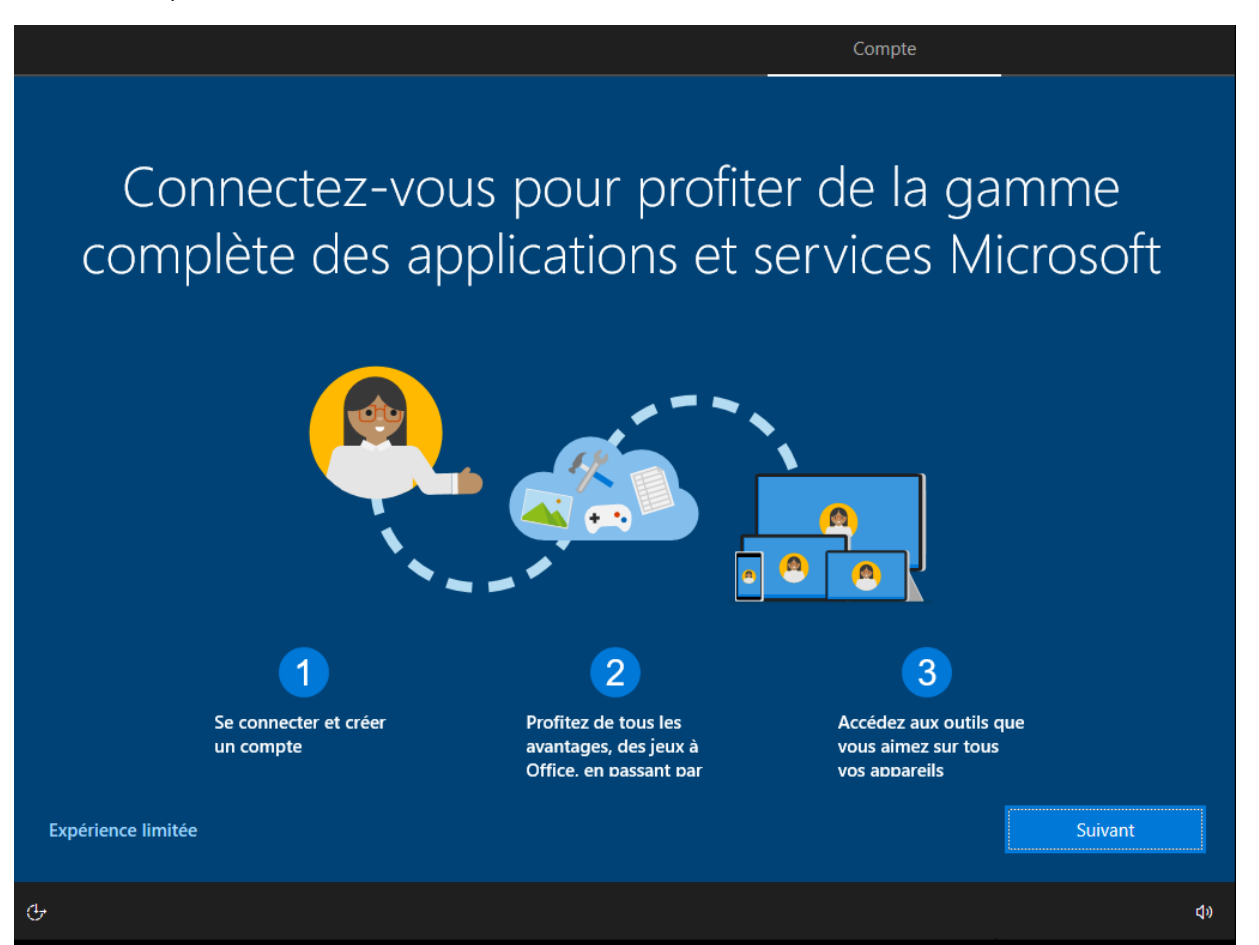

Eloïse ANGELOT & Guillaume DUVAL

Indiquer le nom d'utilisateur voulu.

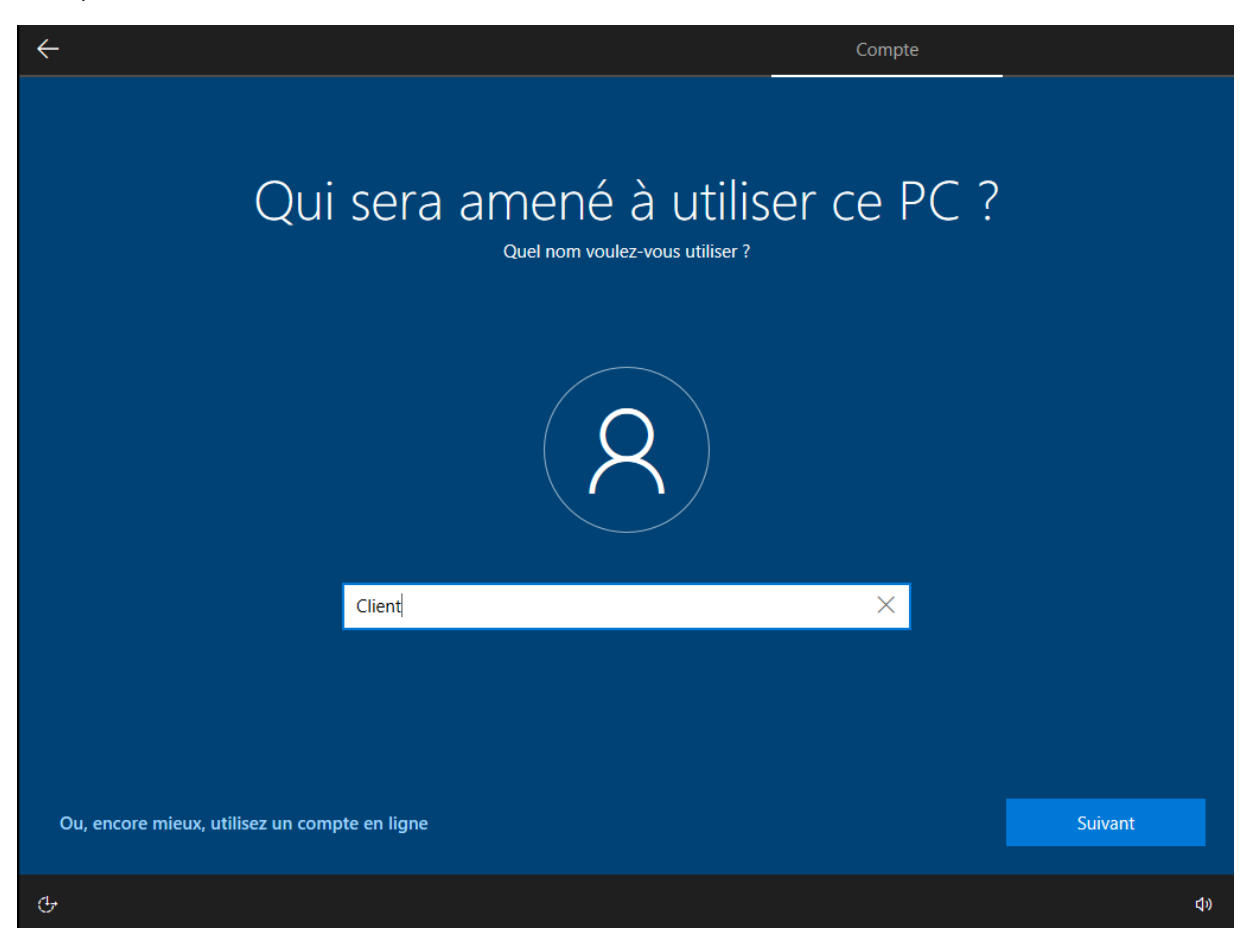

Indiquer un mot de passe sécurisé.

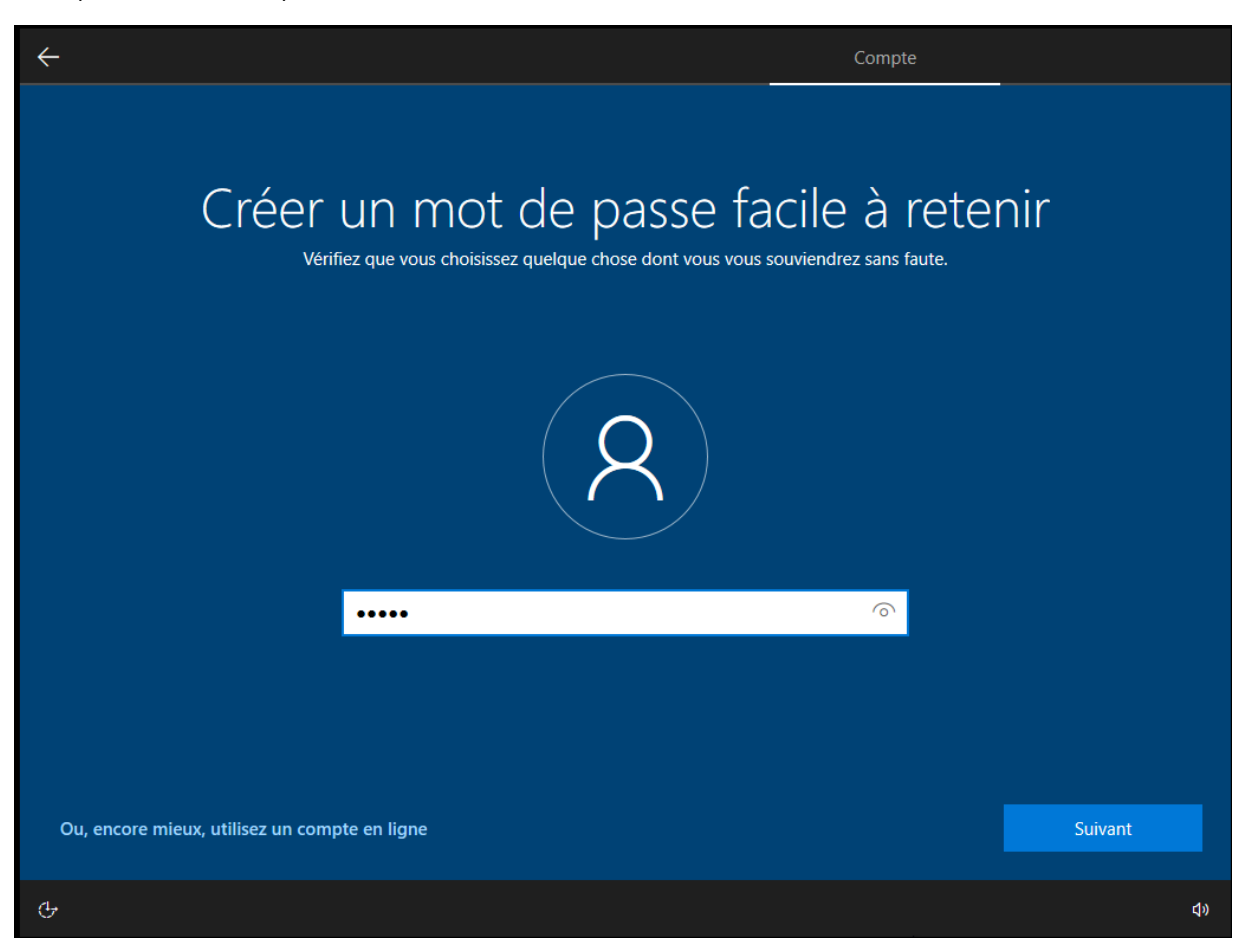

Eloïse ANGELOT & Guillaume DUVAL

| Confirmer votre mot de passe<br>Entrez votre mot de passe une dernière fois |    |
|-----------------------------------------------------------------------------|----|
| R                                                                           |    |
|                                                                             |    |
|                                                                             |    |
| Ou, encore mieux, utilisez un compte en ligne                               |    |
| Ф                                                                           | ¢» |

| ÷                                         | Compte                                                                                                    | _                              |   |
|-------------------------------------------|----------------------------------------------------------------------------------------------------|--------------------------------|---|
| Créer des c<br>Au cas où vous avez oublié | QUESTIONS de sécurité pour ce<br>votre mot de passe, choisissez 3 questions de sécurité et assurez-vous de ne pas ou | COMPTE<br>Iblier vos réponses. |   |
|                                           | R                                                                                                    |                                |   |
|                                           | Quel était le nom de votre premier animal de compagnie ?                                                             |                                |   |
|                                           | Votre réponse                                                                                                    |                                |   |
| Ou, encore mieux, utilisez un com         | pte en ligne                                                                                                    | Suivant                        |   |
| ¢                                         |                                                                                                    | 4                              | ) |

Eloïse ANGELOT & Guillaume DUVAL

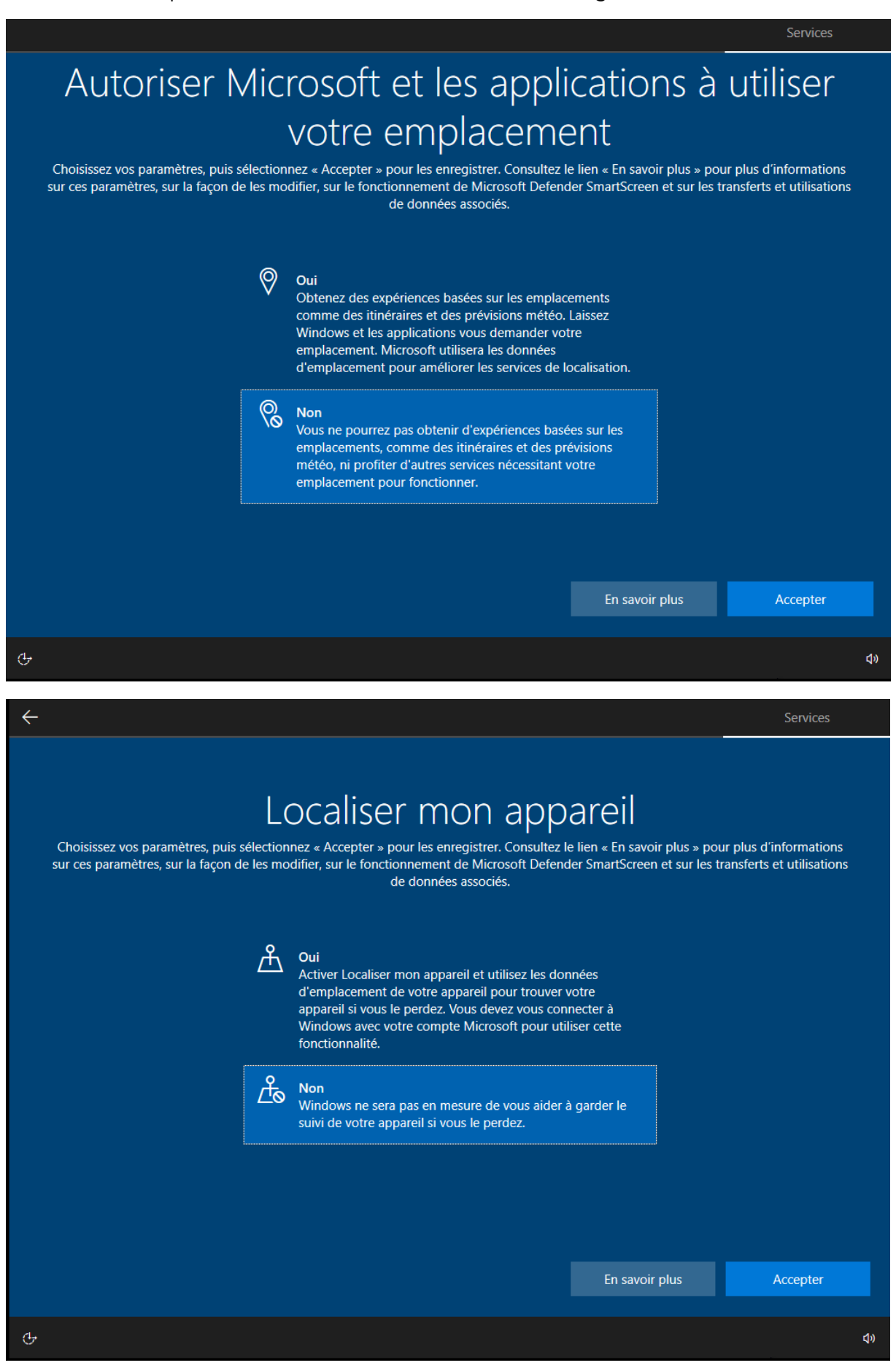

Services

# Envoyer des données de diagnostic à Microsoft

Choisissez vos paramètres, puis sélectionnez « Accepter » pour les enregistrer. Consultez le lien « En savoir plus » pour plus d'informations sur ces paramètres, sur la façon de les modifier, sur le fonctionnement de Microsoft Defender SmartScreen et sur les transferts et utilisations de données associés.

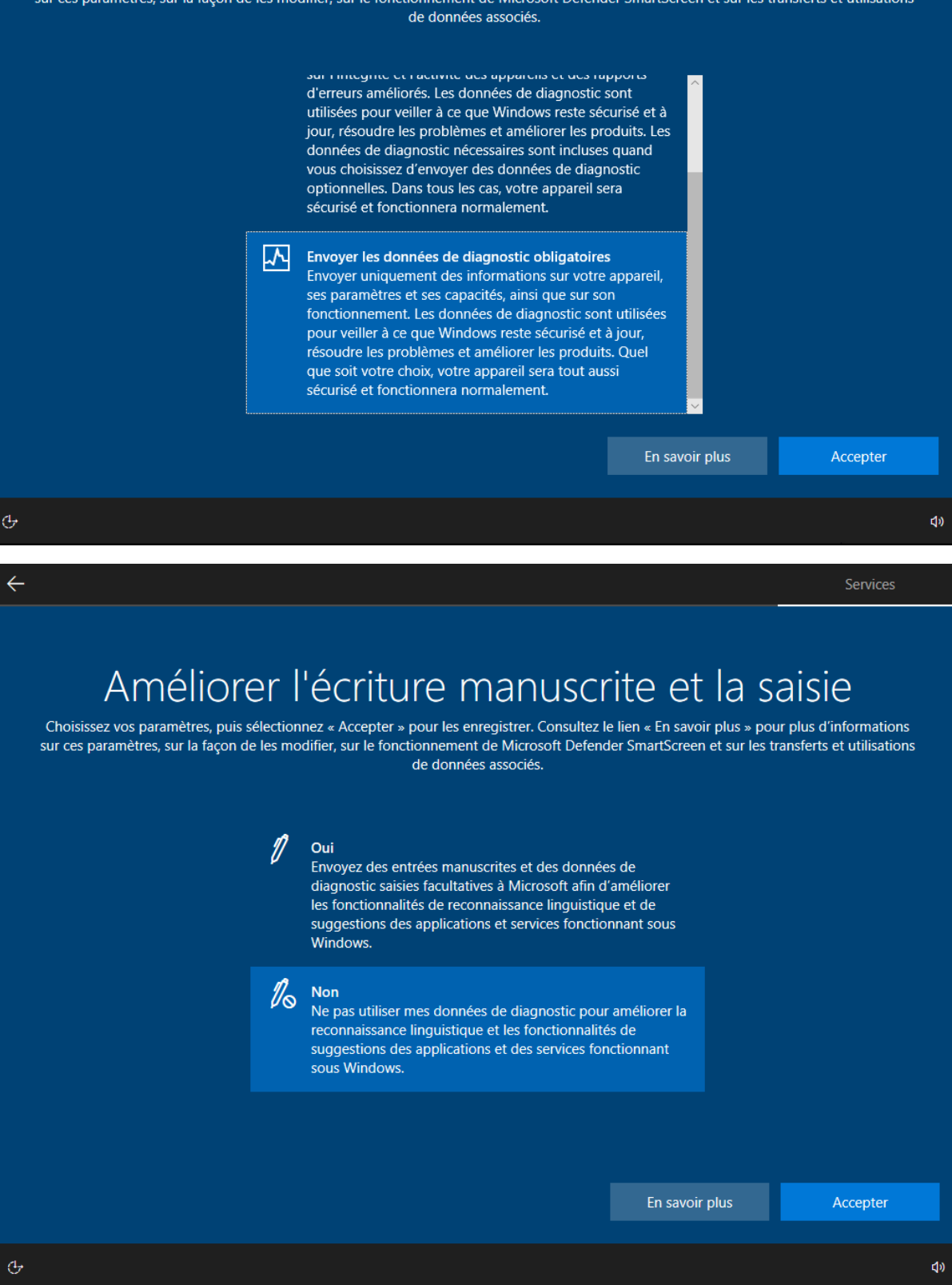

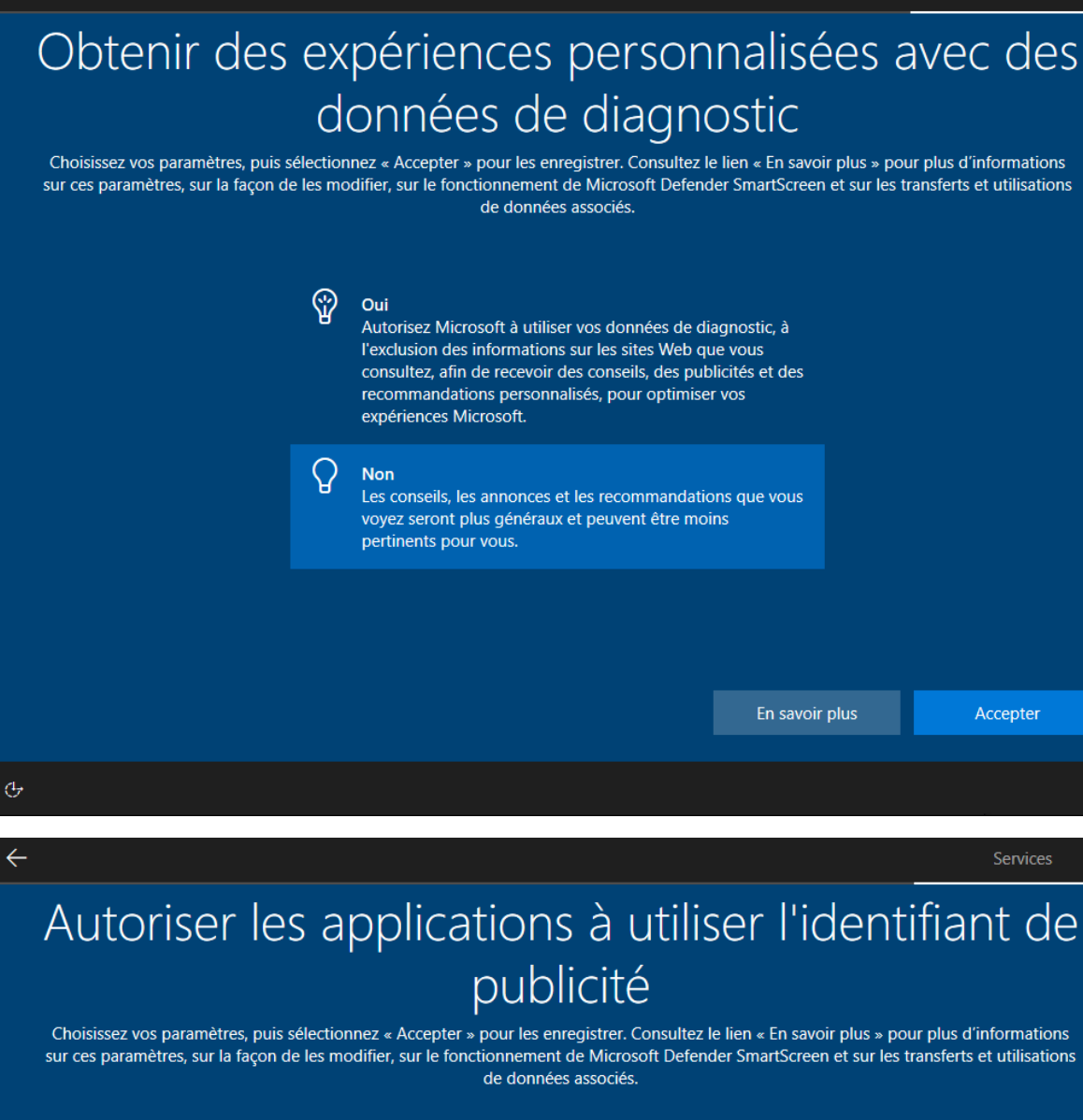

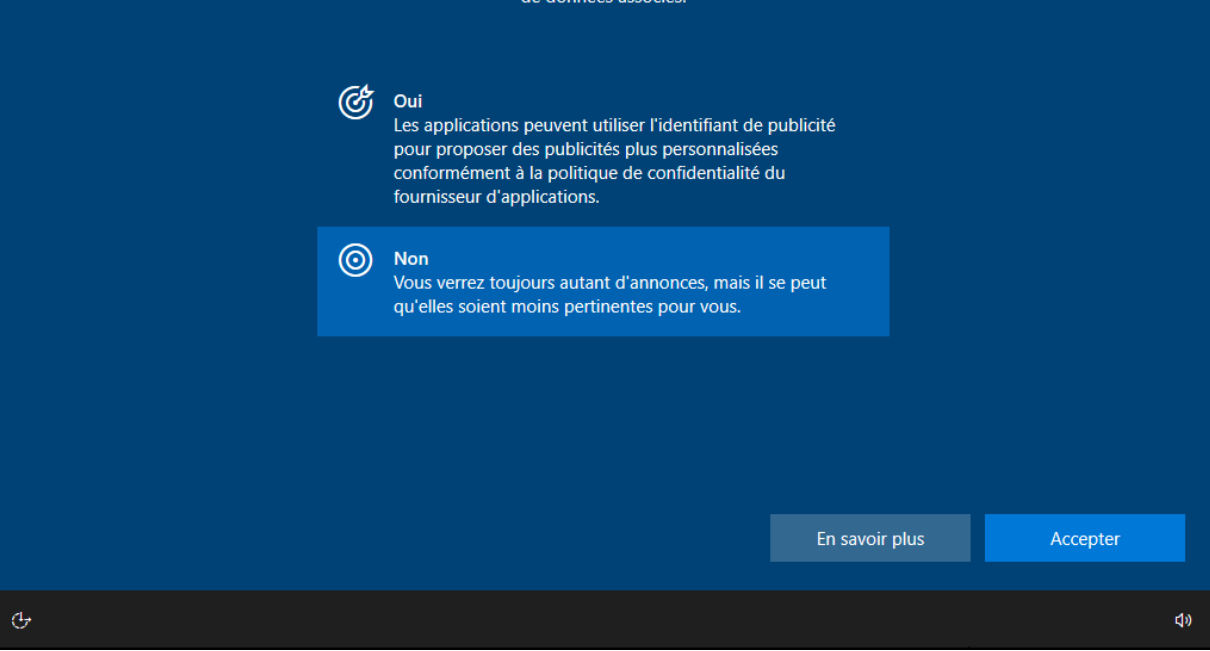

BTS SIO SISR 2<sup>ème</sup> année MLV

()

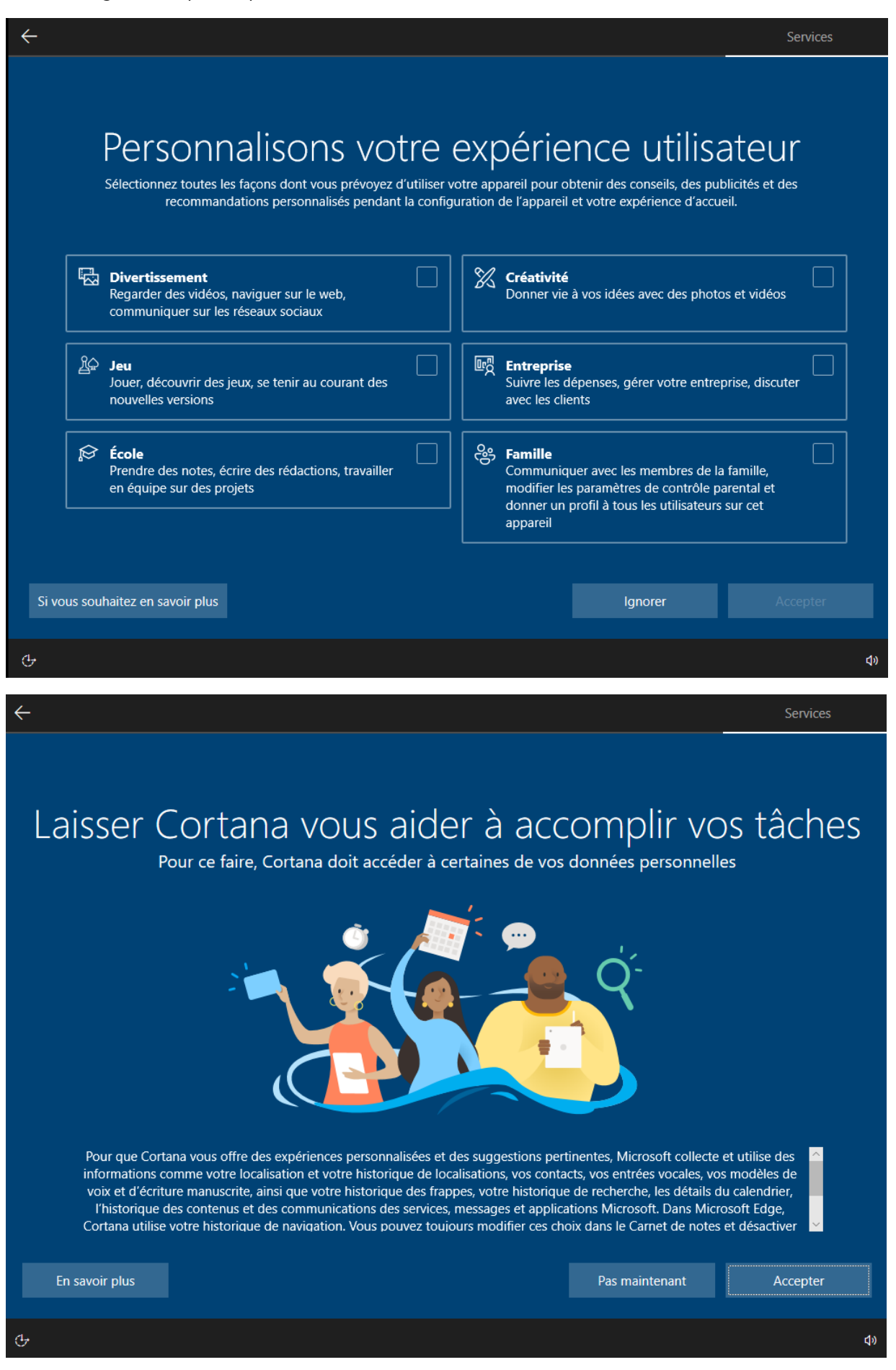

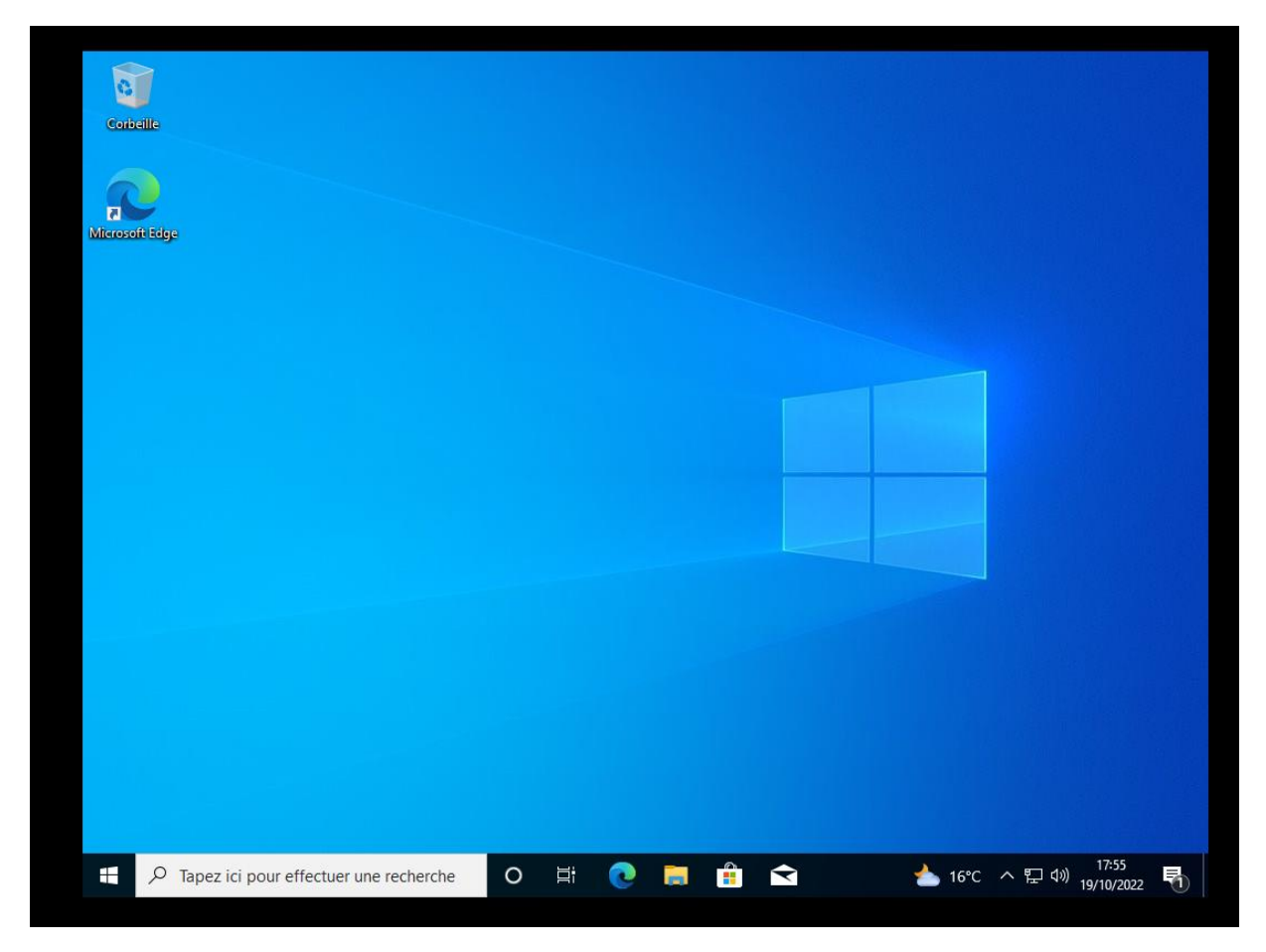

Le client est désormais prêt ! Vous pouvez commencer à utiliser Windows.

# **ETAPE 10 : AJOUTER LA MACHINE CLIENT A UN DOMAINE LOCAL**

Depuis votre client Windows, ouvrir le menu « Démarrer », puis paramètres ».

Aller dans « A propos de » puis cliquer sur « Renommer ce PC (avancé) »

Paramètres associés Paramètres de Bitlocker Gestionnaire de périphériques Bureau à distance Protection du système Paramètres avancés du système Renommer ce PC (avancé) Dans les propriétés système, on va venir modifier le nom de l'ordinateur et surtout venir ajouter le nom de domaine en cliquant sur « Domaine ». Ajouter alors le nom de domaine du serveur comme cidessous.

| _<br>பெ н  | Home 🛛 🕼 WIN_2k16 AD 👋                                                                                  | PC Windows ×                                                                                                    |
|------------|----------------------------------------------------------------------------------------------------|----------------------------------------------------------------------------------------------------|
| Parar      | mètres                                                                                                  | - 0 ×                                                                                                    |
| ŵ          | A, Propriétés système                                                                                   | × Je                                                                                                    |
| Re         | Vous pouvez modifier le nom et l'appar<br>ordinateur. Ces modifications peuvent i<br>ressources réseau. | enance de cet<br>ifluer sur l'accès aux votre votre votr |
| <b>ロ</b>   | At CLI-WIN-001<br>Nom complet de l'ordinateur :<br>CLI-WIN-001<br>Sc                                    | Windows Feature<br>Experience Pack<br>120.2212.3920.0                                                                                                    |
| $\Box$     | Ne Membre d'un<br>Domaine :                                                                             | Autres<br>le réseau<br>e édition de Windows ou modifier la clé<br>Key)                                                                                                    |
| I          | As O Groupe de travail :                                                                                | fier                                                                                                    |
| $\bigcirc$ | AI                                                                                                    | rication du nom ou du domaine de l'ordinateur X                                                                                                    |
|            | St                                                                                                    | Bienvenue dans le domaine Ipssi.lan. nce logiciel Microsoft                                                                                                    |
| 댼          | Та                                                                                                    | ок                                                                                                    |
| Ħ          | M                                                                                                    | K Annuler Appliquer phériques                                                                                                    |
| Ð          | Projection sur ce PC                                                                                    | Bureau à distance                                                                                                    |
| х          | Expériences partagées                                                                                   | Protection du système                                                                                                    |
| ĥ          | Presse-papiers                                                                                          | Paramètres avancés du système                                                                                                    |
| ×          | Bureau à distance                                                                                       | Renommer ce PC (avancé)                                                                                                    |
| i          | À propos de                                                                                             | Obtenir de l'aide                                                                                                    |
|            |                                                                                                    | Donner des commentaires                                                                                                    |

L'ordinateur a bien été ajouté au domaine. On va maintenant vérifier que le DHCP est bien opérationnel et attribue bien automatiquement les adresses IP aux machines du domaine.

Aller dans l'invite de commandes puis taper la commande « ipconfig/all »

× Invite de commandes Microsoft Windows [version 10.0.19043.1466] (c) Microsoft Corporation. Tous droits réservés. C:\Users\eangelot>ipconfig /all Configuration IP de Windows Nom de l'hôte . . . . . . . . . : CLI-WIN-001 Suffixe DNS principal . . . . . : Ipssi.lan 

 Type de noeud.
 Hybride

 Routage IP activé
 Non

 Proxy WINS activé . . . . . . . . . Non Liste de recherche du suffixe DNS.: Ipssi.lan Carte Ethernet Ethernet0 : Suffixe DNS propre à la connexion. . . : Ipssi.lan Description. . . . . . . . . . . . . . . . . Intel(R) 82574L Gigabit Network Connection Configuration automatique activée. . . : Oui 
 Bail
 obtenu.
 .
 .
 .
 .
 .
 .
 .
 .
 .
 .
 .
 .
 .
 .
 .
 .
 .
 .
 .
 .
 .
 .
 .
 .
 .
 .
 .
 .
 .
 .
 .
 .
 .
 .
 .
 .
 .
 .
 .
 .
 .
 .
 .
 .
 .
 .
 .
 .
 .
 .
 .
 .
 .
 .
 .
 .
 .
 .
 .
 .
 .
 .
 .
 .
 .
 .
 .
 .
 .
 .
 .
 .
 .
 .
 .
 .
 .
 .
 .
 .
 .
 .
 .
 .
 .
 .
 .
 .
 .
 .
 .
 .
 .
 .
 .
 .
 .
 .
 .
 .
 .
 .
 .
 .
 8.8.8.8 NetBIOS sur Tcpip. . . . . . . . . . . . . . Activé Carte inconnue Connexion au réseau local : Statut du média. . . . . . . . . . . . Média déconnecté Suffixe DNS propre à la connexion. . . : Description. . . . . . . . . . . . . . . . TAP-Windows Adapter V9 Configuration automatique activée. . . : Oui C:\Users\eangelot>

On remarque dans la ligne « Suffixe DNS principal » on a bien le domaine que nous avons créé.

Dans la partie « Carte Ethernet » on voit également que le DHCP est bien activé.

## Ce tutoriel est terminé.